# COMMANDER CR100 Multipoint Chart Recorder

# **User Guide**

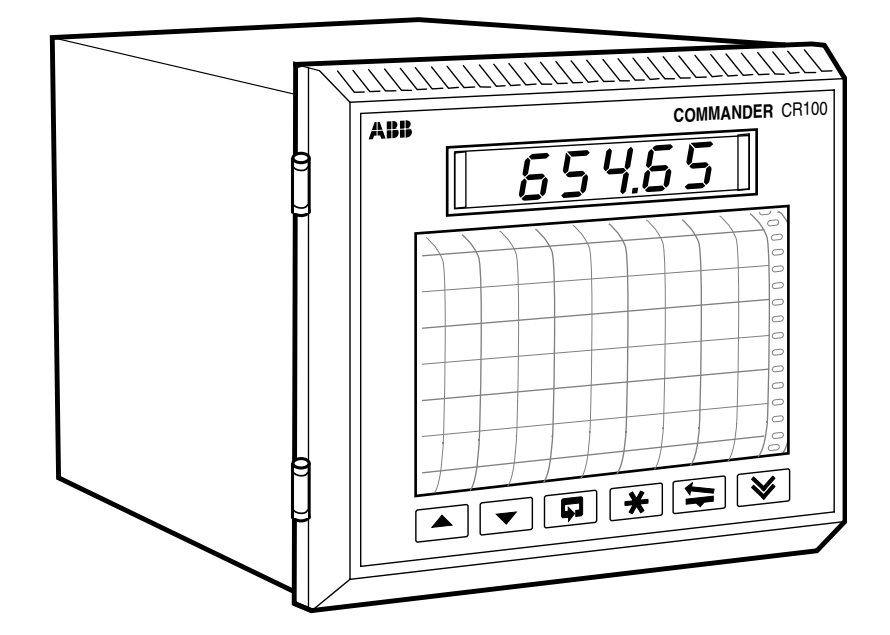

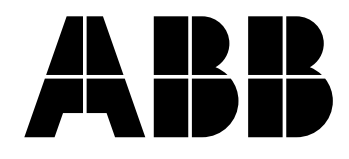

## The Company

We are an established world force in the design and manufacture of instrumentation for industrial process control, flow measurement, gas and liquid analysis and environmental applications.

As a part of ABB, a world leader in process automation technology, we offer customers application expertise, service and support worldwide.

We are committed to teamwork, high quality manufacturing, advanced technology and unrivalled service and support.

The quality, accuracy and performance of the Company's products result from over 100 years experience, combined with a continuous program of innovative design and development to incorporate the latest technology.

The NAMAS Calibration Laboratory (No. 0255) is just one of ten flow calibration plants operated by the Company, and is indicative of our dedication to quality and accuracy.

## **Use of Instructions**

An instruction that draws attention to the risk of injury or death.

## Caution.

An instruction that draws attention to the risk of damage to the product, process or surroundings.

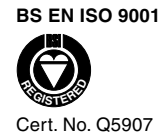

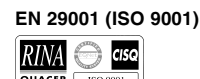

Lenno, Italy - Cert. No. 9/90A

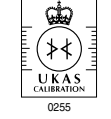

Stonehouse, U.K.

Note. Clarification of an instruction or additional information.

## *I* Information.

Further reference for more detailed information or technical details.

Although **Warning** hazards are related to personal injury, and **Caution** hazards are associated with equipment or property damage, it must be understood that operation of damaged equipment could, under certain operational conditions, result in degraded process system performance leading to personal injury or death. Therefore, comply fully with all **Warning** and **Caution** notices.

Information in this manual is intended only to assist our customers in the efficient operation of our equipment. Use of this manual for any other purpose is specifically prohibited and its contents are not to be reproduced in full or part without prior approval of the Marketing Communications Department.

#### Health and Safety

To ensure that our products are safe and without risk to health, the following points must be noted:

- 1. The relevant sections of these instructions must be read carefully before proceeding.
- 2. Warning labels on containers and packages must be observed.
- 3. Installation, operation, maintenance and servicing must only be carried out by suitably trained personnel and in accordance with the information given.
- 4. Normal safety precautions must be taken to avoid the possibility of an accident occurring when operating in conditions of high pressure and/or temperature.
- 5. Chemicals must be stored away from heat, protected from temperature extremes and powders kept dry. Normal safe handling procedures must be used.
- 6. When disposing of chemicals ensure that no two chemicals are mixed.

Safety advice concerning the use of the equipment described in this manual or any relevant hazard data sheets (where applicable) may be obtained from the Company address on the back cover, together with servicing and spares information.

# GETTING STARTED

This manual is divided into 5 sections which contain all the information needed to install, configure, commission and operate the Recorder. Each section is identified clearly by a symbol as shown below.

| <u>123</u><br>& | <ul> <li>FRONT PANEL, PENS AND CHARTS</li> <li>Function Keys</li> <li>LED Alarms and Indicators</li> <li>Error Messages</li> <li>Charts and Pens</li> </ul>                                                                                         | Page<br>3<br>5<br>6<br>7                                                           |
|-----------------|----------------------------------------------------------------------------------------------------|------------------------------------------------------------------------------------|
|                 | OPERATOR MODE Operator Menus for Auto Scroll Mode Manual Scroll Mode                                                                                                    | <b>11</b><br>11<br>12                                                              |
| 8:              | <ul> <li>SET UP MODE</li> <li>Alarm Trip Points</li> <li>Chart Speed</li> <li>Offset Adjustment</li> <li>Pen Calibration</li> </ul>                                                                                                    | <b>13</b><br>14<br>15<br>16<br>16                                                  |
|                 | <ul> <li>CONFIGURATION MODE</li> <li>LEVEL 3 <ul> <li>Input 1 Configuration</li> <li>Alarm Setting</li> <li>Hardware Configuration</li> <li>Input 2 Configuration</li> </ul> </li> <li>LEVEL 4 <ul> <li>Ranges and Passwords</li> </ul> </li> </ul> | <ol> <li>17</li> <li>18</li> <li>20</li> <li>22</li> <li>23</li> <li>24</li> </ol> |
| 7               | <ul><li>INSTALLATION</li><li>Siting</li><li>Mounting</li><li>Electrical Connections</li></ul>                                                                                                    | <b>27</b><br>27<br>28<br>29                                                        |

Symbol Identification and Section Contents

## CONTENTS

| 1  | FRO<br>1.1<br>1.2<br>1.3<br>1.4<br>1.5 | NT PANEL, PENS & CHARTS2Introduction2Use of Function Keys3LED Alarms and Indicators4Error Messages5Fitting Charts & Pens61.5.1Removing/Refitting a Chart Unit61.5.2Fitting a Fanfold Chart71.5.3Fitting a Roll Chart81.5.4Fitting a Pen Cartridge9 |
|----|----------------------------------------|----------------------------------------------------------------------------------------------------|
| 2  | OPE                                    | RATOR MODE 10                                                                                                    |
|    | 2.1                                    | Introduction 10                                                                                                    |
|    | 2.2                                    | Operating Page (Level 1) – Auto Scroll Mode 10                                                                                                    |
|    | 2.3                                    | Operating Page (Level 1) – Manual Scroll Mode 11                                                                                                    |
| 3  | SFT                                    | LIP MODE 12                                                                                                    |
| Ŭ  | 3.1                                    | Introduction                                                                                                    |
|    | 3.2                                    | Set Up Level (Level 2)                                                                                                    |
|    | •                                      |                                                                                                    |
| 4  | CON                                    | IFIGURATION MODE 16                                                                                                    |
|    | 4.1                                    | Introduction16                                                                                                    |
|    | 4.2                                    | Input, Hardware & Alarms Configuration (Level 3) 17                                                                                                    |
|    |                                        | 4.2.1 Input 1 Configuration 17                                                                                                    |
|    |                                        | 4.2.2 Alarms Configuration 19                                                                                                    |
|    |                                        | 4.2.3 Hardware Configuration                                                                                                    |
|    |                                        | 4.2.4 Input 2 Configuration                                                                                                    |
|    | 4.3                                    | Ranges and Passwords (Level 4) 23                                                                                                    |
| 5  | INS                                    | TALLATION                                                                                                    |
|    | 5.1                                    | Siting                                                                                                    |
|    | 5.2                                    | Mounting                                                                                                    |
|    | 5.3                                    | Electrical Connections                                                                                                    |
|    | 5.4                                    | Relays, Arc Suppression and Output                                                                                                    |
|    |                                        | 5.4.1 Relay Contact Ratings                                                                                                    |
|    |                                        | 5.4.2 Arc Suppression Capacitors                                                                                                    |
|    |                                        | 5.4.3 Retransmission Analog Output                                                                                                    |
|    | 5.5                                    | Spares and Consumables 28                                                                                                    |
| CU | ISTO                                   | MER SETUP LOG                                                                                                    |
|    |                                        |                                                                                                    |
| CU | ISTO                                   | MER CONFIGURATION LOG                                                                                                    |

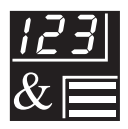

## **FRONT PANEL, PENS & CHARTS**

## *i* Information.

1

Pages 31 and 32 of this manual show all the frames in the programming levels. Space is provided on the page for writing the programmed setting or selection for each frame.

## 1.1 Introduction - Fig. 1.1

The Instrument front panel display, function keys and LED indicators are shown in Fig. 1.1.

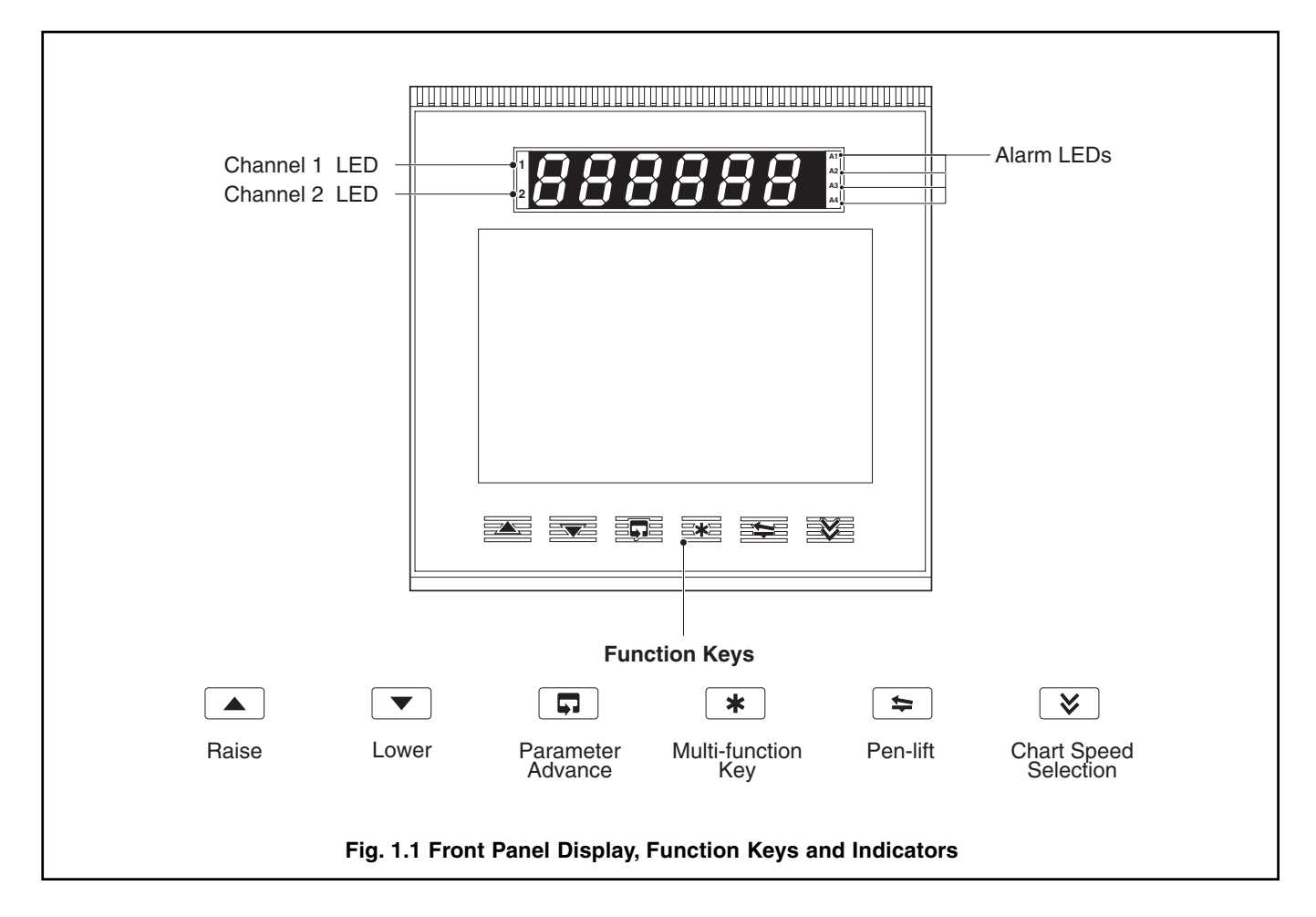

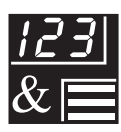

## 1.2 Use of Function Keys - Fig. 1.2

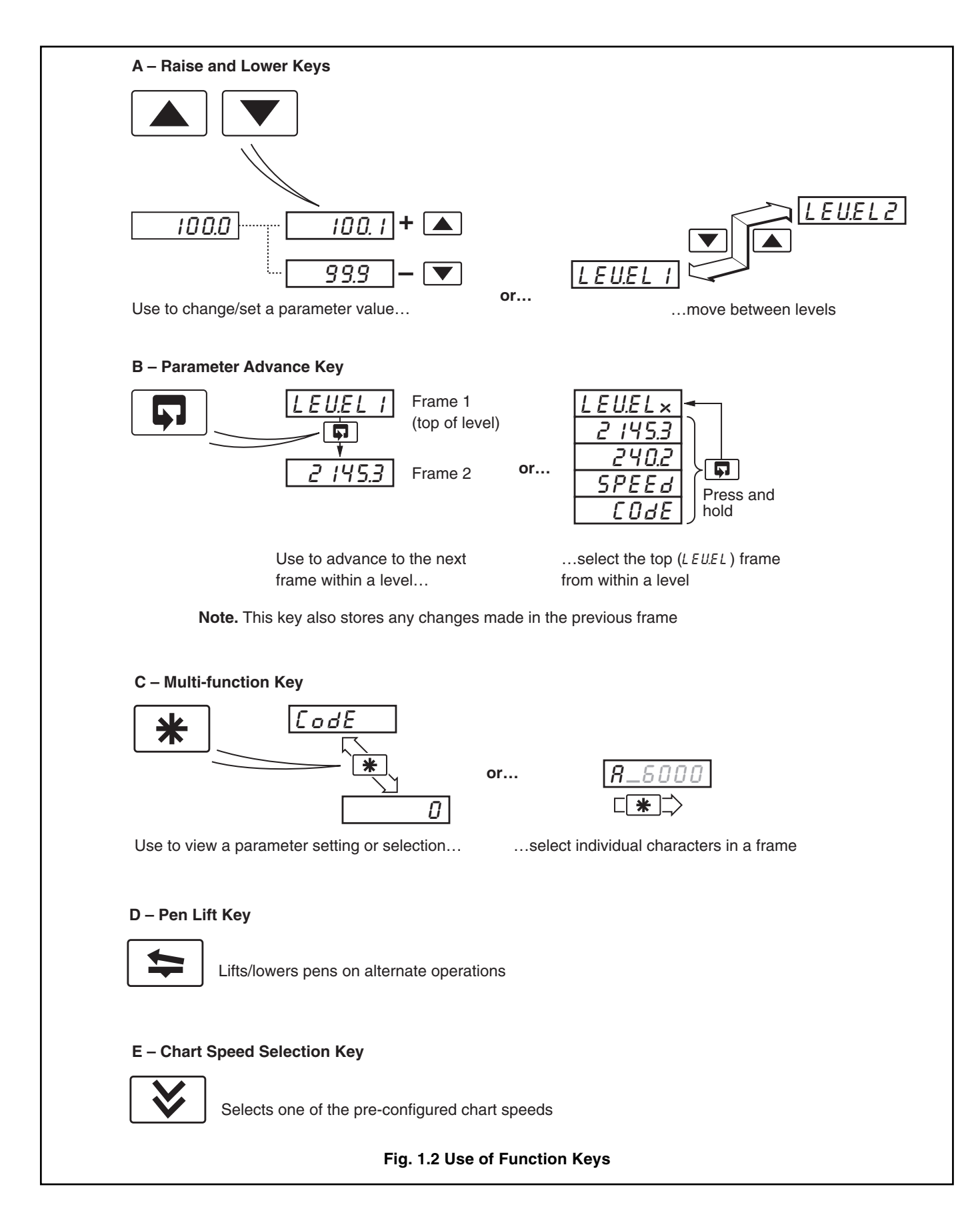

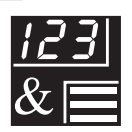

## ...1 FRONT PANEL, PENS & CHARTS

## 1.3 LED Alarms and Indicators – Fig. 1.3

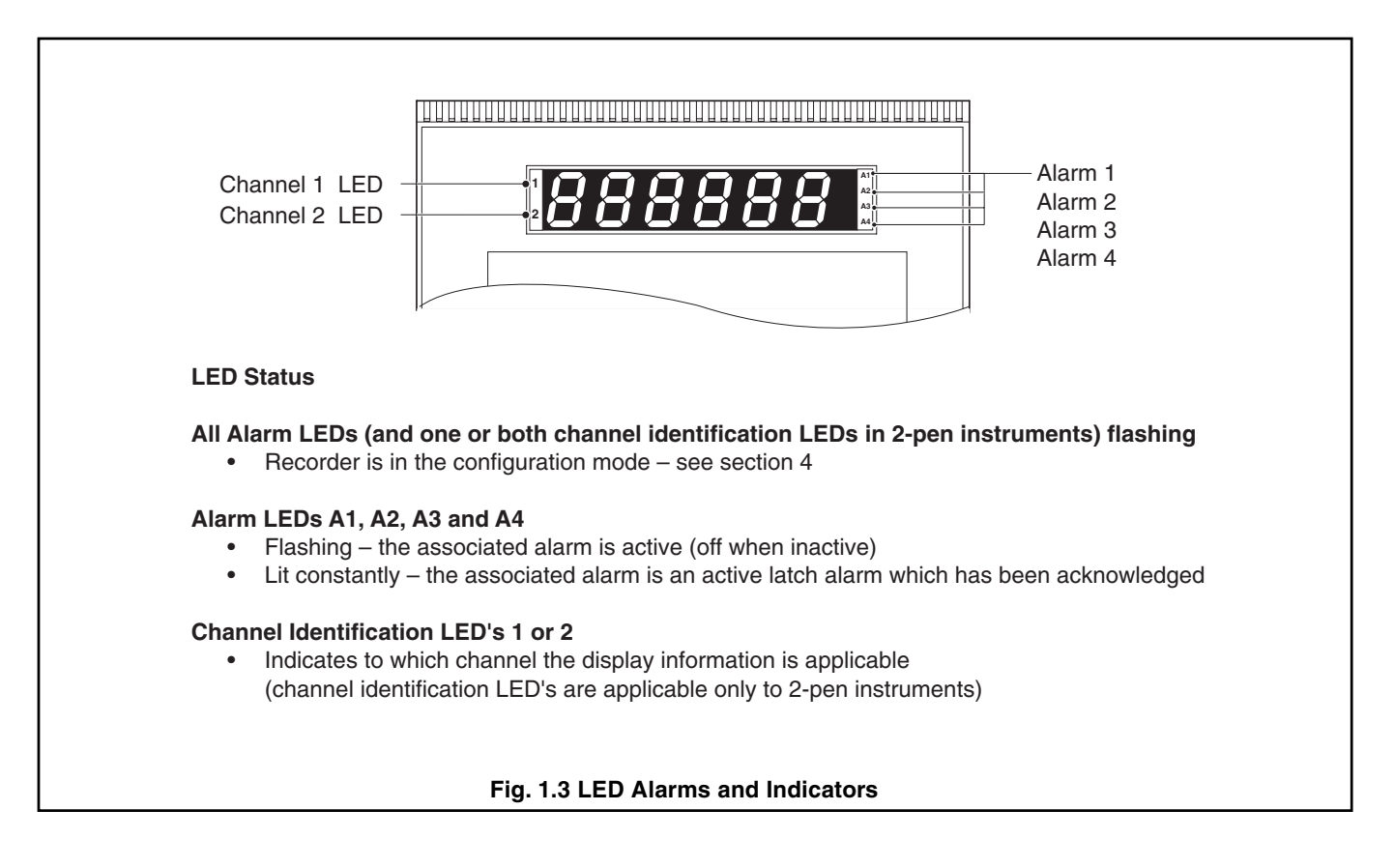

# 1 FRONT PANEL, PENS & CHARTS...

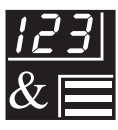

## 1.4 Error Messages

| Display           | Error/Action                                                                                                    | To Clear Display                                                                           |
|-------------------|----------------------------------------------------------------------------------------------------|--------------------------------------------------------------------------------------------|
| [ALErr            | <b>Calibration Error</b><br>Turn main power off and on again<br>(if the error persists contact the<br>Service Organization).                                                                                    | Press the 🔺 key.                                                                           |
| [FG.Err           | <b>Configuration Error</b><br>The configuration and/or setup data<br>for the instrument is corrupted. Turn<br>main power off and on again (if the<br>error persists check the<br>configuration/setup settings). | Press the 🔺 key.                                                                           |
| R.d I.Err         | A to D Converter Fault<br>The analog to digital converter is<br>not communicating correctly for<br>input 1.                                                                                                    | Turn power off and on again.<br>If the error persists contact<br>the Service Organization. |
| <i>8.d2.Err</i> * | <b>A to D Converter Fault</b><br>The analog to digital converter is<br>not communicating correctly for<br>input 2.                                                                                              | Turn power off and on again.<br>If the error persists contact<br>the Service Organization. |
|                   | Process Variable Over/Under<br>Range                                                                                                    | Restore valid input.                                                                       |

\* 2-pen recorder only.

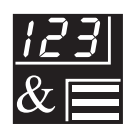

## ...1 FRONT PANEL, PENS & CHARTS

## 1.5 Fitting Charts & Pens

## 1.5.1 Removing/Refitting a Chart Unit – Fig. 1.4

Operate the skey to lift the pen(s). Referring to Fig. 1.4:

(1) Open the door.

Note. Items (2) and (3) must be carried out simultaneously.

(2) Press the chart latch and...

(3) Using the chart grip, swing the chart unit outwards and upwards through 90°.

(4) Pull to remove the chart unit from the chassis.

Note. Before refitting the chart unit check that the pen(s) are raised. If not, press the 🚘 key.

(5) To refit the chart unit, hold it with the front horizontal and locate the fulcrum pins in the slots in the chassis side plates.

(6) Swing down the chart unit.

 $\bigcirc$  Press on the bottom of the unit until it latches into place.

Close the door. Press the rightarrow key to lower the pen(s).

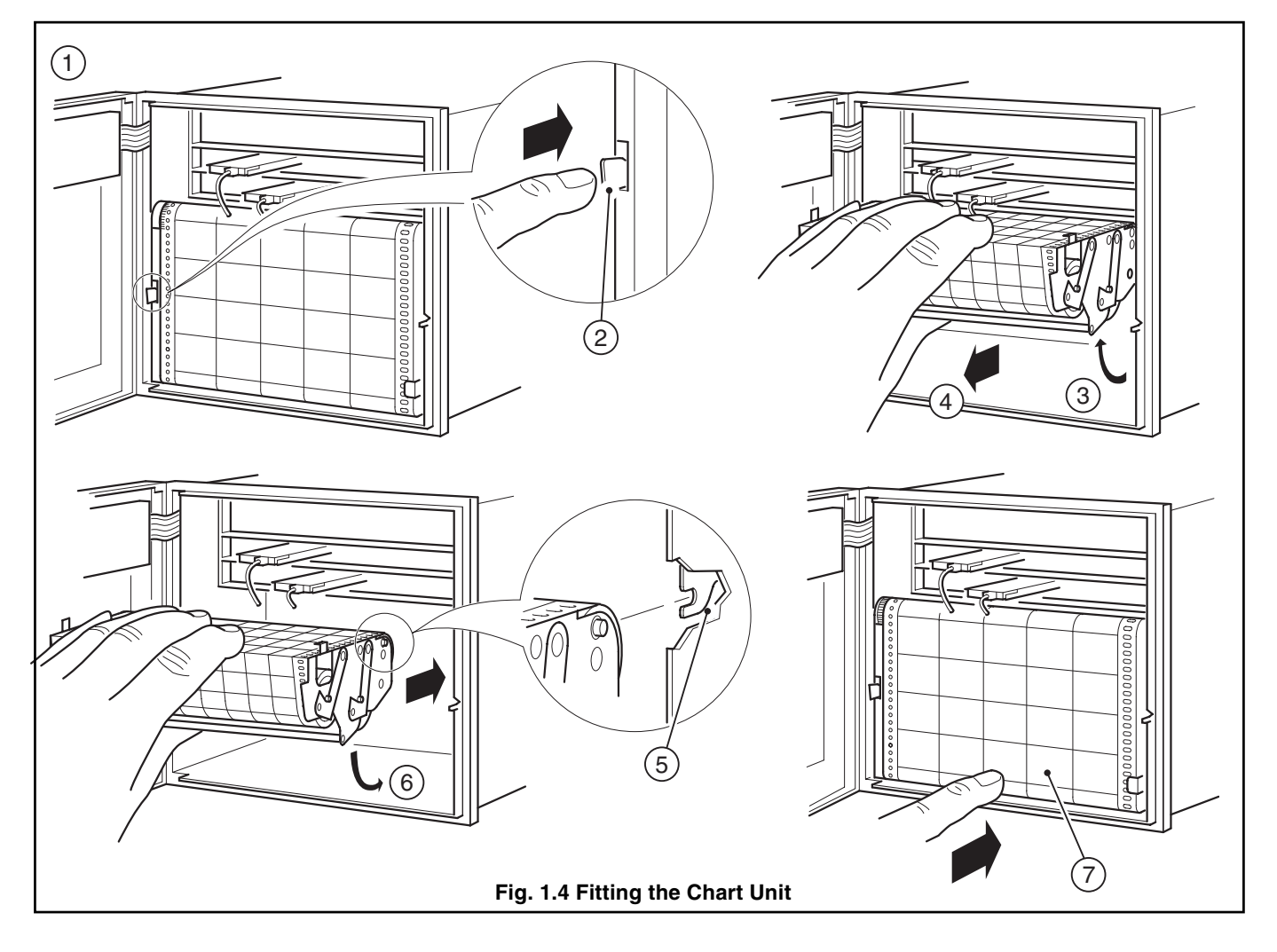

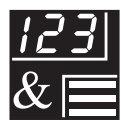

## 1 FRONT PANEL, PENS & CHARTS...

## ...1.5 Fitting Charts & Pens

#### 1.5.2 Fitting a Fanfold Chart – Fig. 1.5

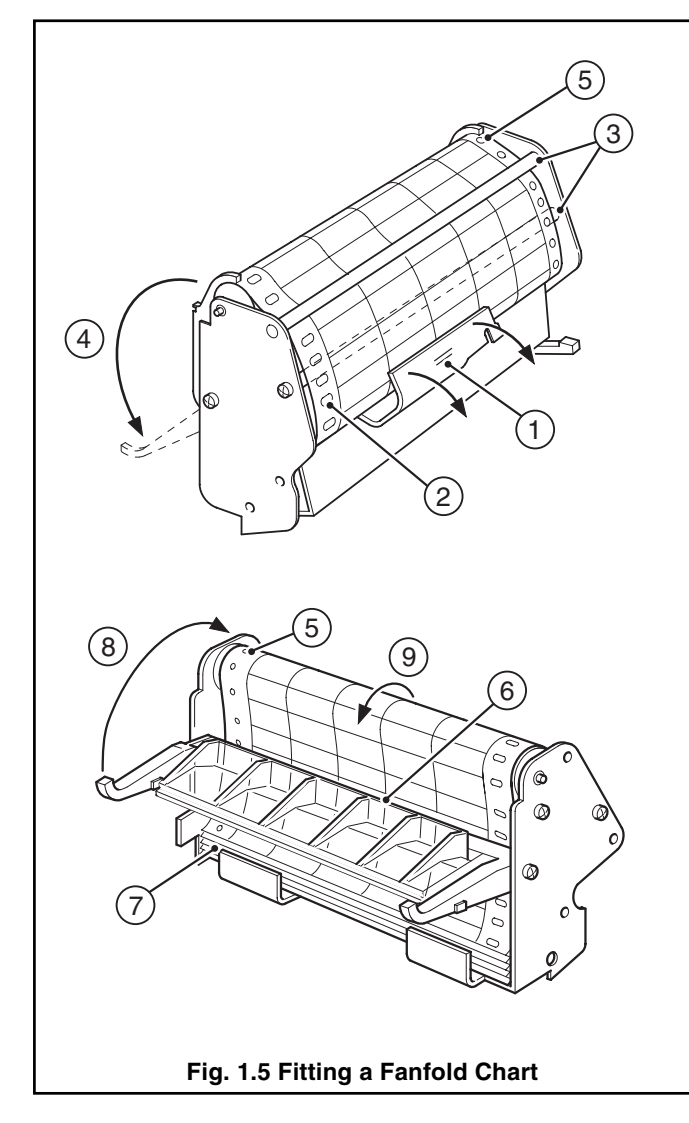

Remove the chart unit and the used chart from the tray – see Section 1.5.1. Referring to Fig. 1.5:

- (1) With the spring flap held open, place the new chart in the feed tray and close the flap.
- (2) Ensure that as the paper is withdrawn the perforated slots are to the left and the printed side outwards.
- ③ Feed the paper over the first tie rod and under the second.
- (4) Hinge back the window moulding.
- (5) Feed the paper over the top roller, ensuring that the holes engage correctly with the drive pegs.
- (6) Pass the end of the paper behind the window moulding.
- (7) Feed the paper into the tray, arranging the folds so that the brown dots are visible on the external folded edges at the front of the tray.
- (8) Close the window moulding.
- (9) Advance the chart to the correct time line.

If the instrument is already operating, refit the chart unit. If the instrument is being set up for the first time, fit the pen cartridge – see Section 1.5.4.

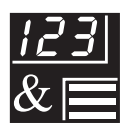

## ..1 FRONT PANEL, PENS & CHARTS

...1.5 Fitting Charts & Pens

#### 1.5.3 Fitting a Roll Chart – Fig. 1.6

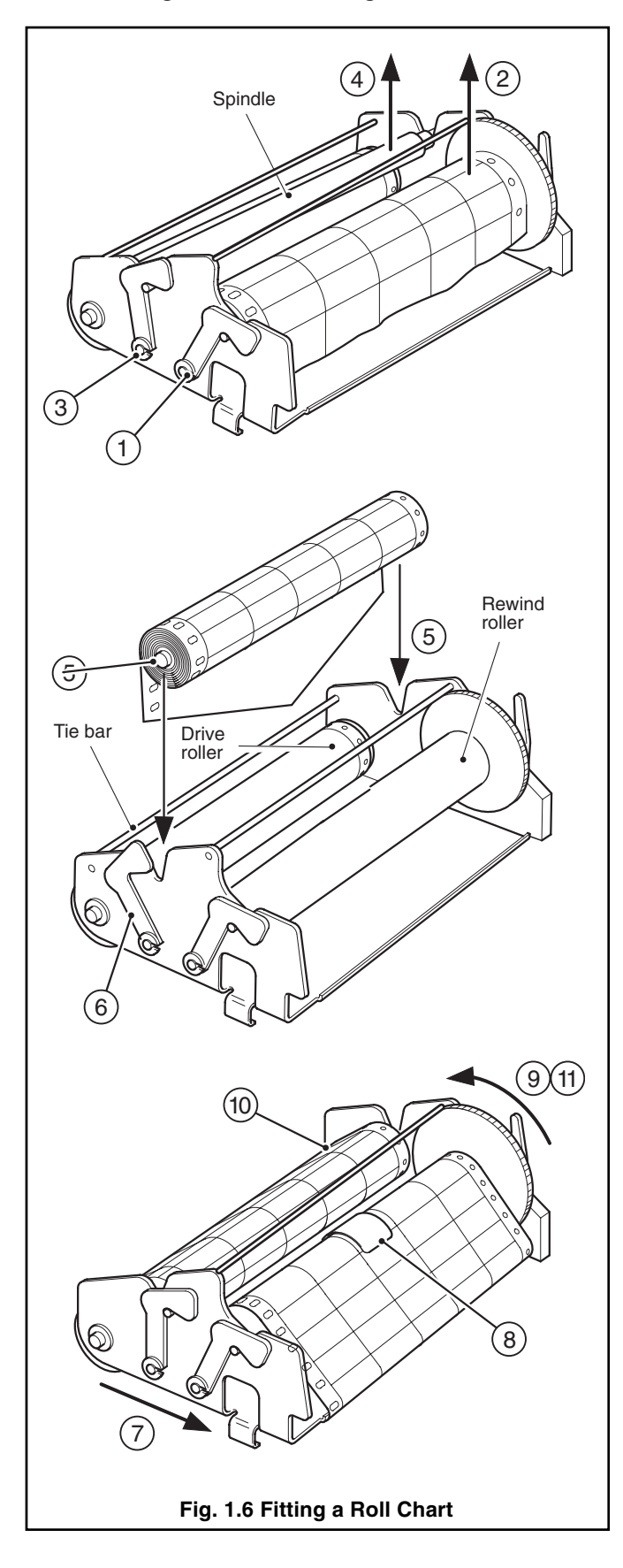

Remove the chart unit – see Section 1.5.1. Referring to Fig. 1.6:

- (1) To remove a used chart, lay the chart unit face downwards and release the rewind roller latches on each side.
  - **Note.** During item (2) retain the spring clip which will be found inside the roll.
- (2) Remove the rewind roller and discard the used roll. Refit the roller and secure the latches.
- (3) To fit a new chart, release the feed spindle latches on each side.
- (4) Lift the spindle away.
- (5) Insert the spindle into the new chart roll and refit the spindle to the chart unit.
- (6) Secure the latches at each end.
- (7) Draw off about 200mm (8 in.) of paper from the chart. Pass the paper over the tie bar and round the drive roller.
- (8) Feed the tapered end of the chart onto the rewind roller, wind on two turns and secure with the spring clip retained at (2).
- (9) Take up the slack by rotating the thumbwheel.
- (10) Ensure that the holes along the edge of the paper are correctly engaged with the pegs on the drive roller assembly.
- (1) Advance the chart to the correct time line using the thumbwheel.

If the instrument is already operating, refit the chart unit. If the instrument is being set up for the first time, fit the pen cartridge – see Section 1.5.4.

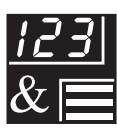

## ...1.5 Fitting Charts & Pens

## 1.5.4 Fitting a Pen Cartridge – Fig. 1.7

Ensure that the instrument is switched on and operate the 🖘 key to raise the pens. Referring to Fig. 1.7:

1 Pull the used pen(s) (if fitted) gently from the assemblies and discard.

(2) Remove the air vent cover(s) from the new pen(s).

- ③ Carefully twist and pull the cap(s) from the fibre tip(s).
- (4) Push each new pen into the appropriate clip assembly.

No. 1 (red) pen in the bottom position.

No. 2 (green) pen in the top position.

Pull gently on each pen to ensure that it is engaged in the clip.

Press the 🚘 key to lower the pens. Close the door.

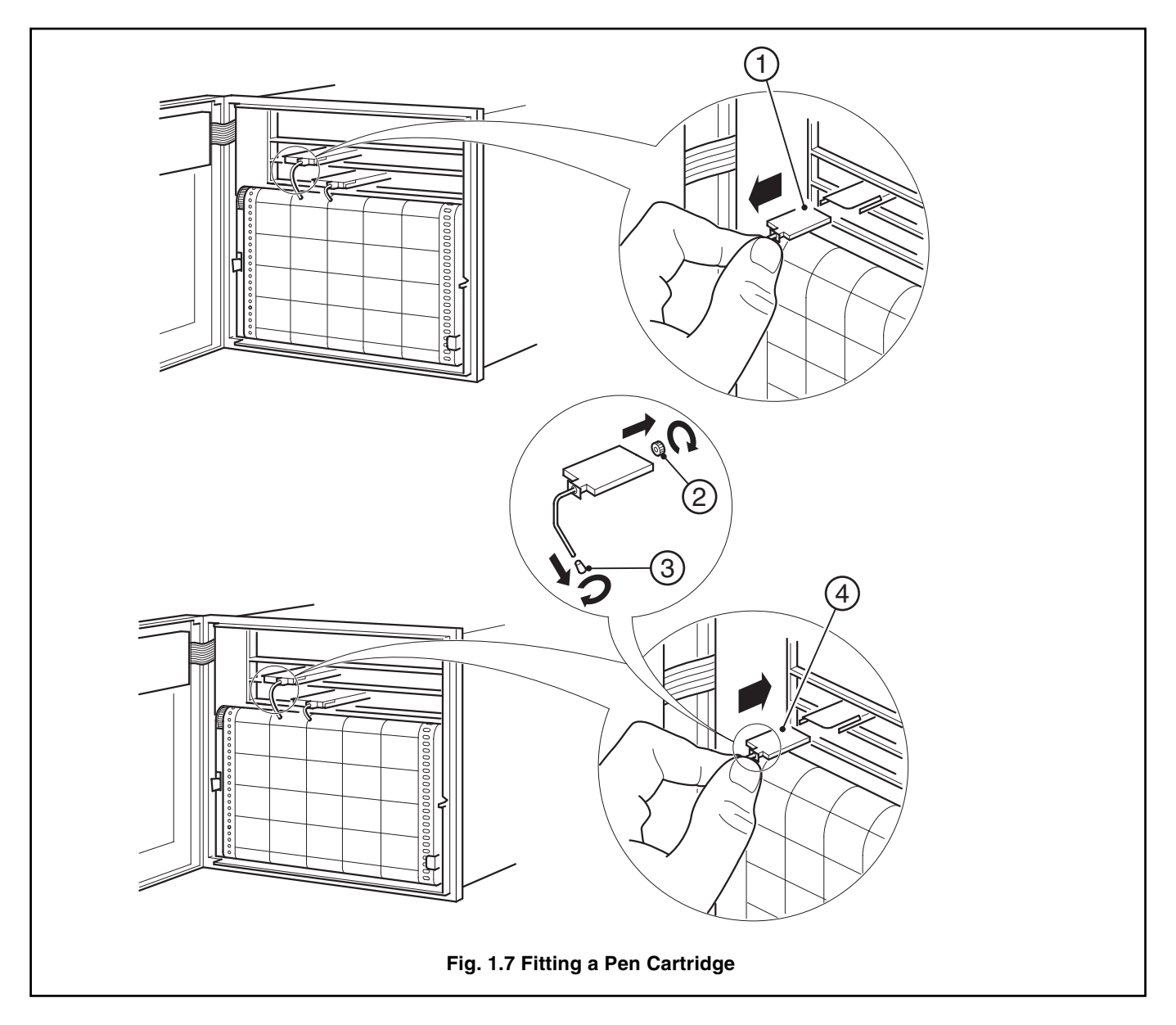

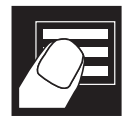

## OPERATOR MODE

## 2.1 Introduction

Operator Mode (Level 1) is the normal day-to-day mode of the Recorder.

Frames displayed in Level 1 are determined by the functions which are selected during configuration of the instrument – see Section 4.

**Note.** Only the operating frames relevant to the configured functions are displayed in Operator Mode.

The two indicator functions are:

- Auto Scroll Mode This page
- Manual Scroll Mode Page 11

## 2.2 Operating Page (Level 1) – Auto Scroll Mode

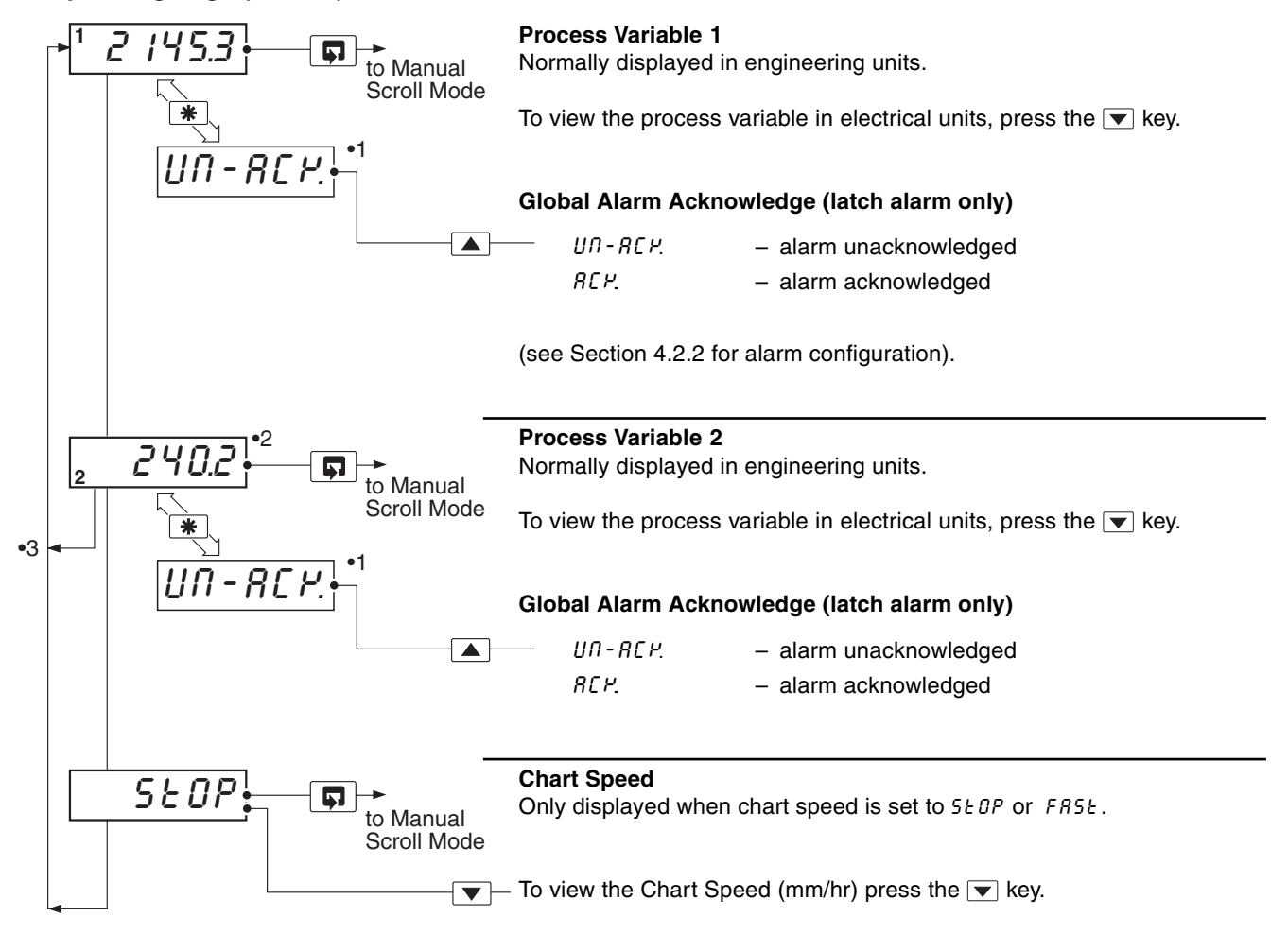

- •1 Displayed only if there is an active latch alarm.
- •2 Not displayed in single-pen instruments.
- •3 Auto Scroll loop if the chart speed is set to 'Normal'.

## \* Notes.

- a) To exit Auto Scroll Mode from any frame in the Auto Scroll loop, press the 🗊 key. The display remains in this frame until the 🗊 key is pressed again.
- b) Instrument starts up in Auto Scroll Mode at Power-on or when the 🗊 key is pressed at LEU.EL 1.
- c) Press the 😵 key anywhere in the page to select pre-configured chart speed.
- d) Single-pen instruments default to Auto Scroll Mode when the chart speed is set to 5Ł0P or FR5Ł.

## 2.3 Operating Page (Level 1) – Manual Scroll Mode

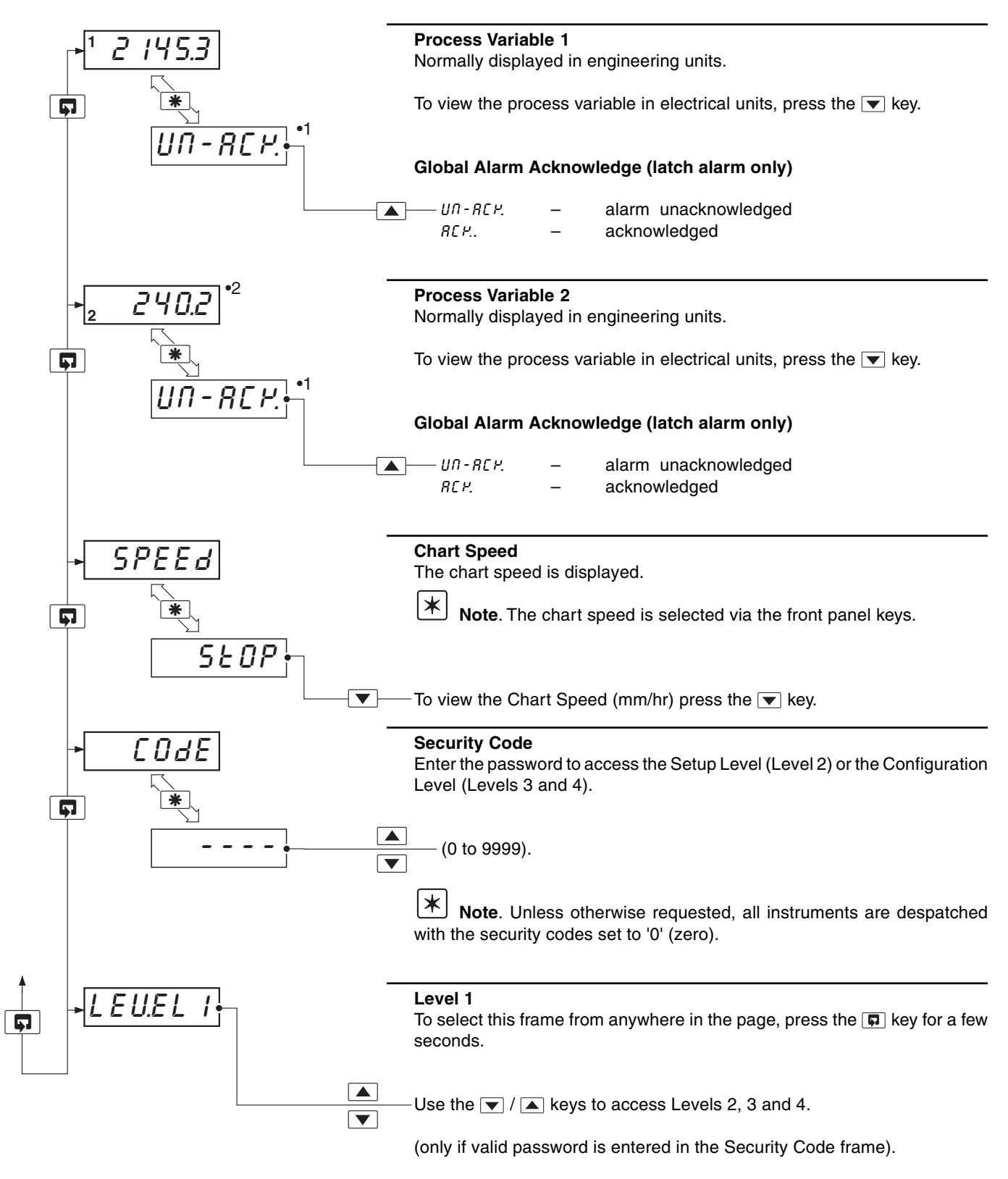

•1 Only displayed if there is an active latch alarm.

•2 Not displayed in single-pen instruments.

SET UP MODE

## 3.1 Introduction

3

To access the Set Up Level (Level 2) the correct password must be entered in the security code frame in Level 1 - see Fig. 3.1

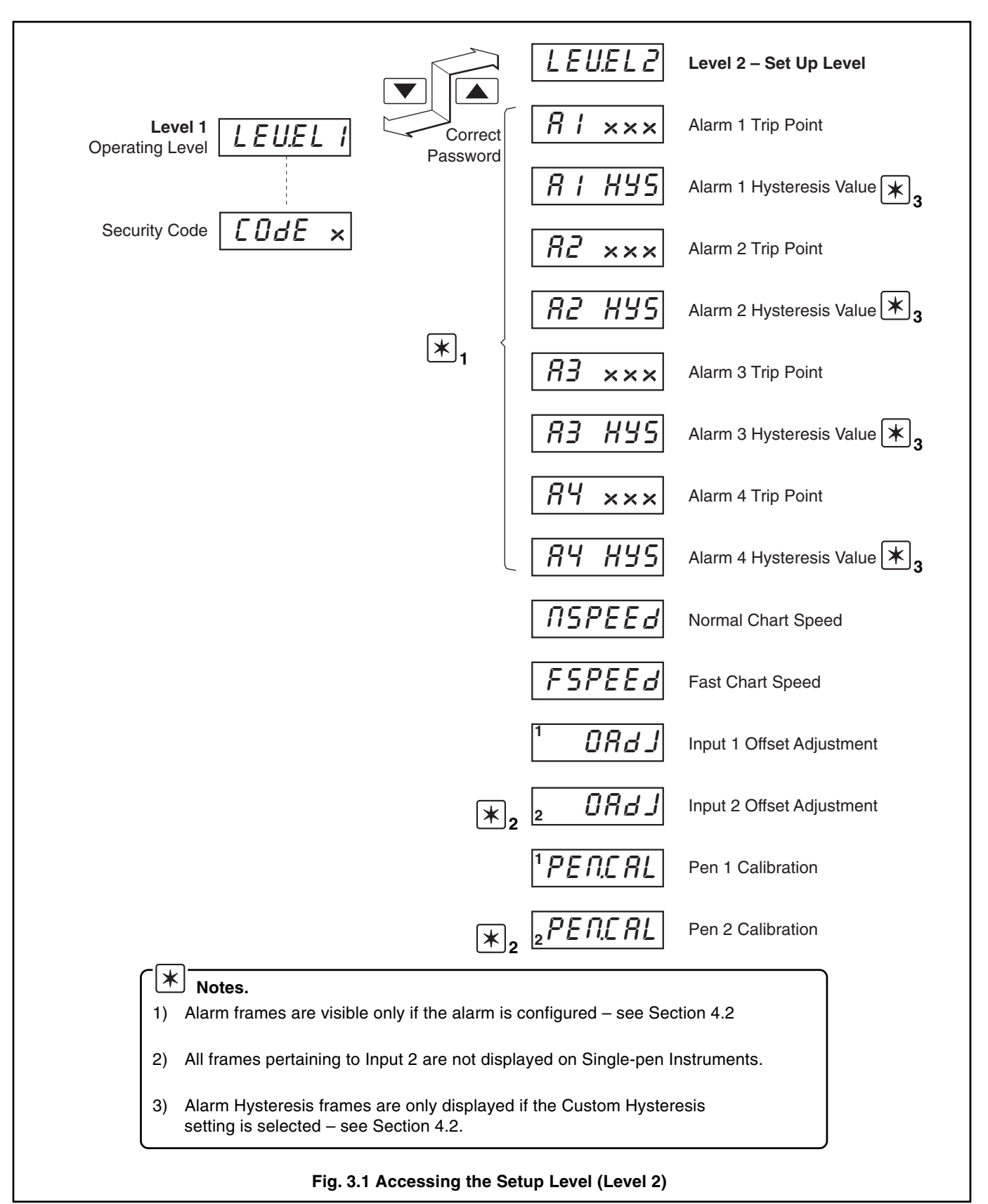

## 3.2 Set Up Level (Level 2)

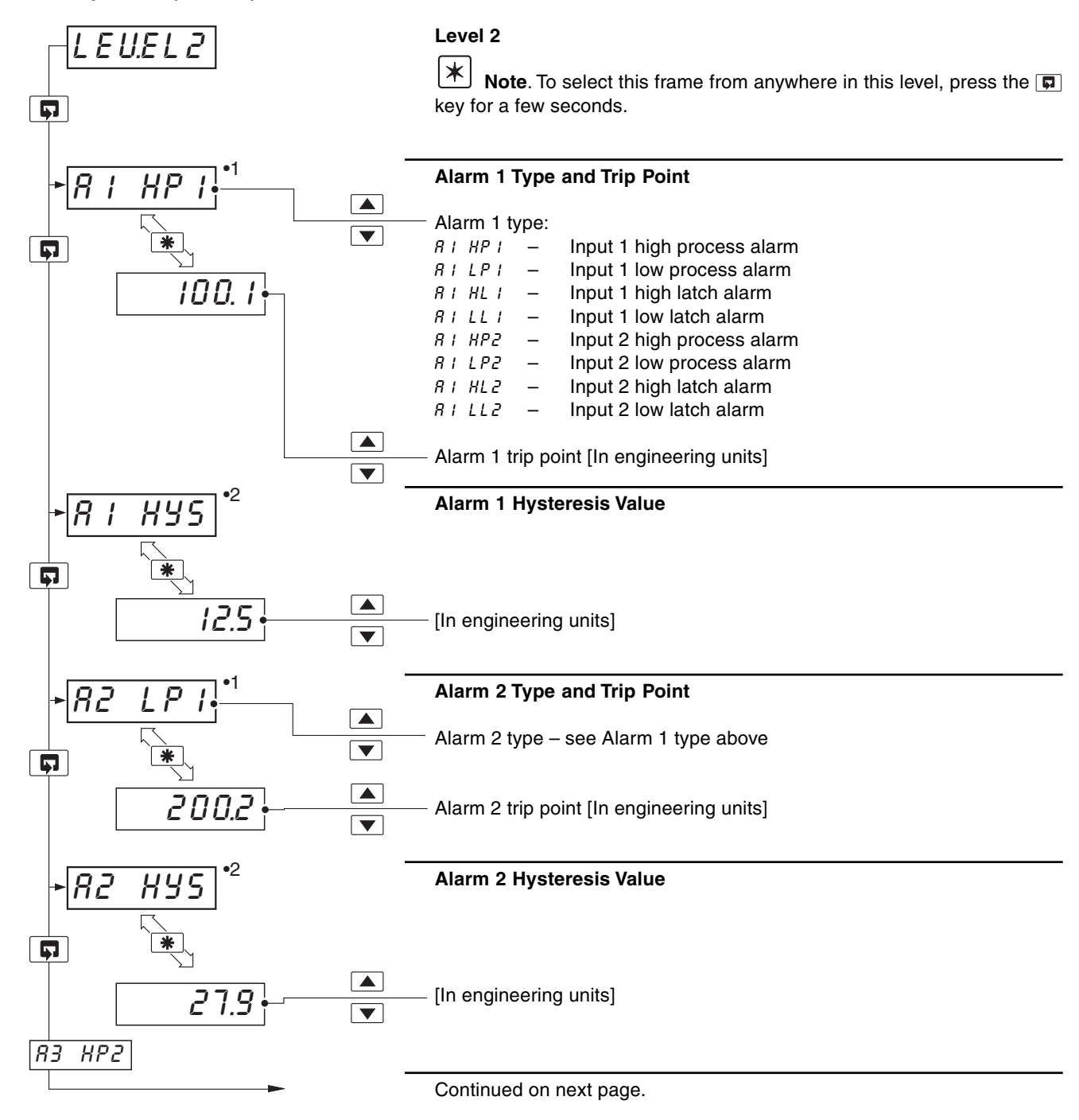

1 Not displayed if the alarm is disabled ('None' is selected) – see Section 4.2.2
2 Displayed only if custom alarm hysteresis is selected – see Section 4.2.3

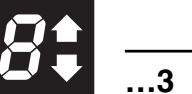

3 SET UP MODE

## ...3.2 Set Up Level (Level 2)

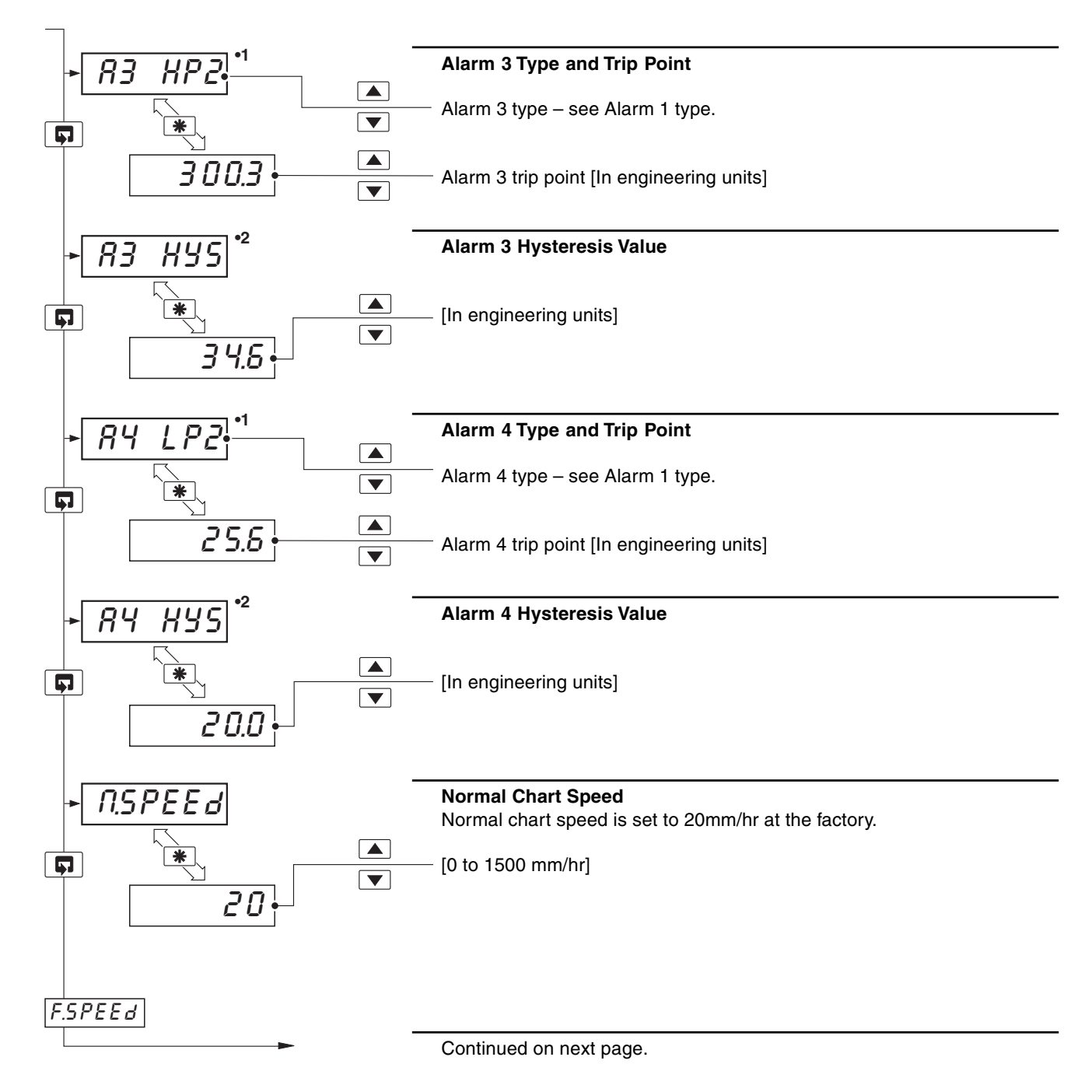

•1 Not displayed if the alarm is disabled ('None' is selected) - see Section 4.2.2

•2 Displayed only if custom alarm hysteresis is selected - see Section 4.2.3

## ...3.2 Set Up Level (Level 2)

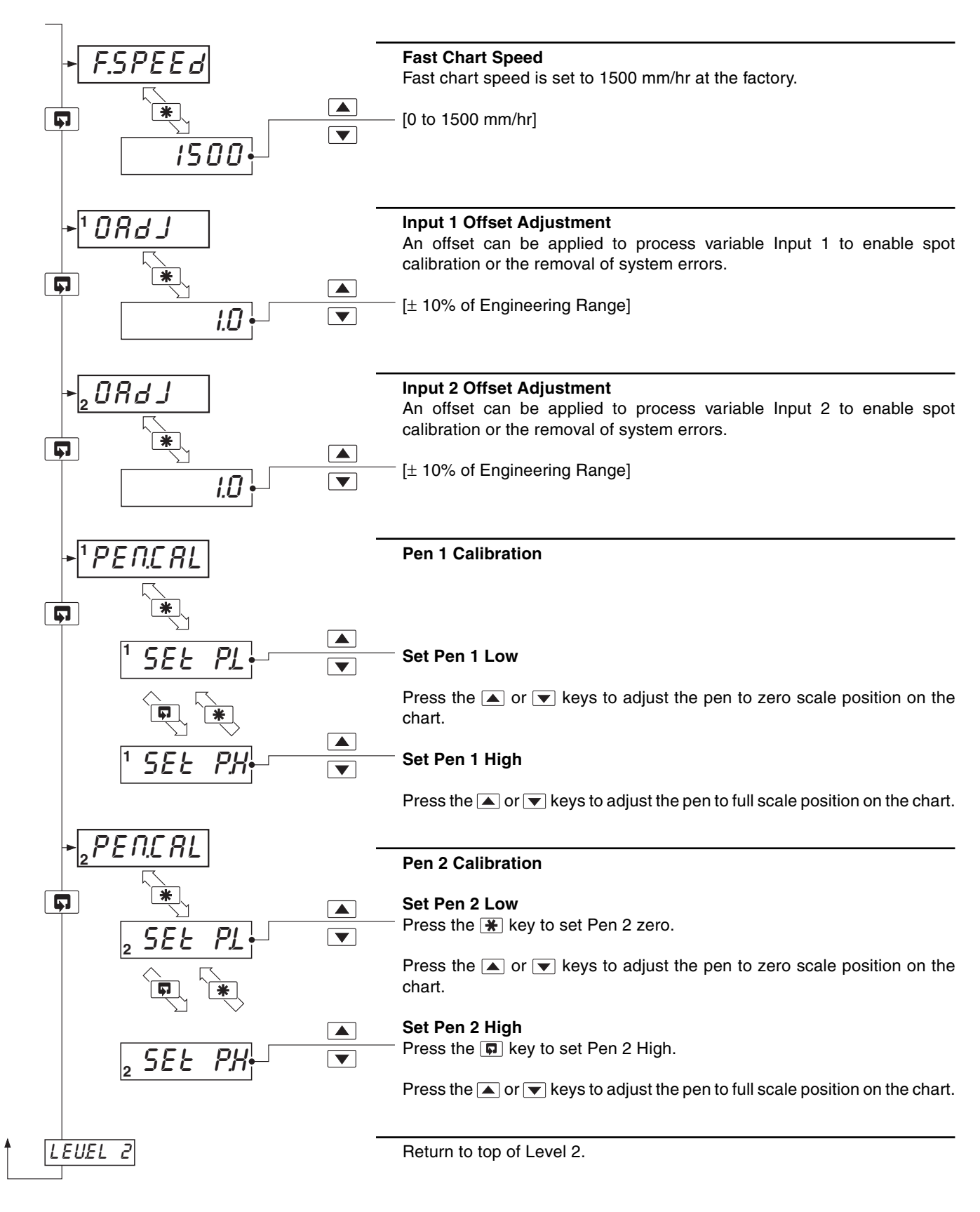

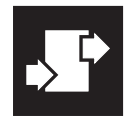

## **CONFIGURATION MODE**

## 4.1 Introduction

The Configuration Mode comprises two levels (3 and 4) as shown in Fig. 4.1.

## Note.

When in the configuration level:

- All Alarm I.e.d.s (and one or both Channel Identification I.e.d.s on 2-pen instruments) flash.
- · All relays are turned OFF.
- The analog output reverts to 'Retransmission Low' (4mA) output level.

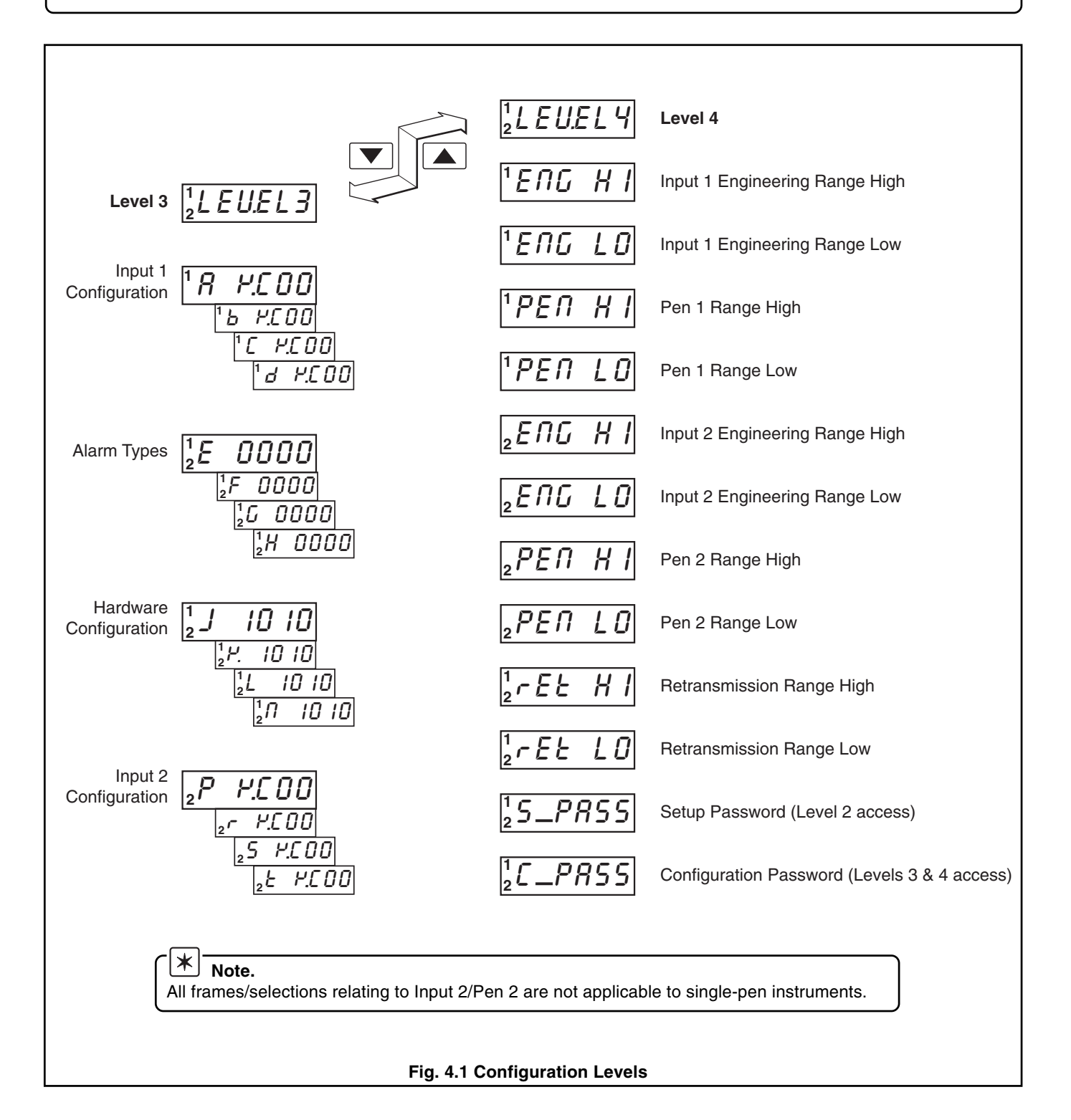

4 CONFIGURATION MODE.

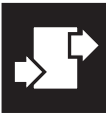

## 4.2 Input, Hardware & Alarms Configuration (Level 3)

## 4.2.1 Input 1 Configuration

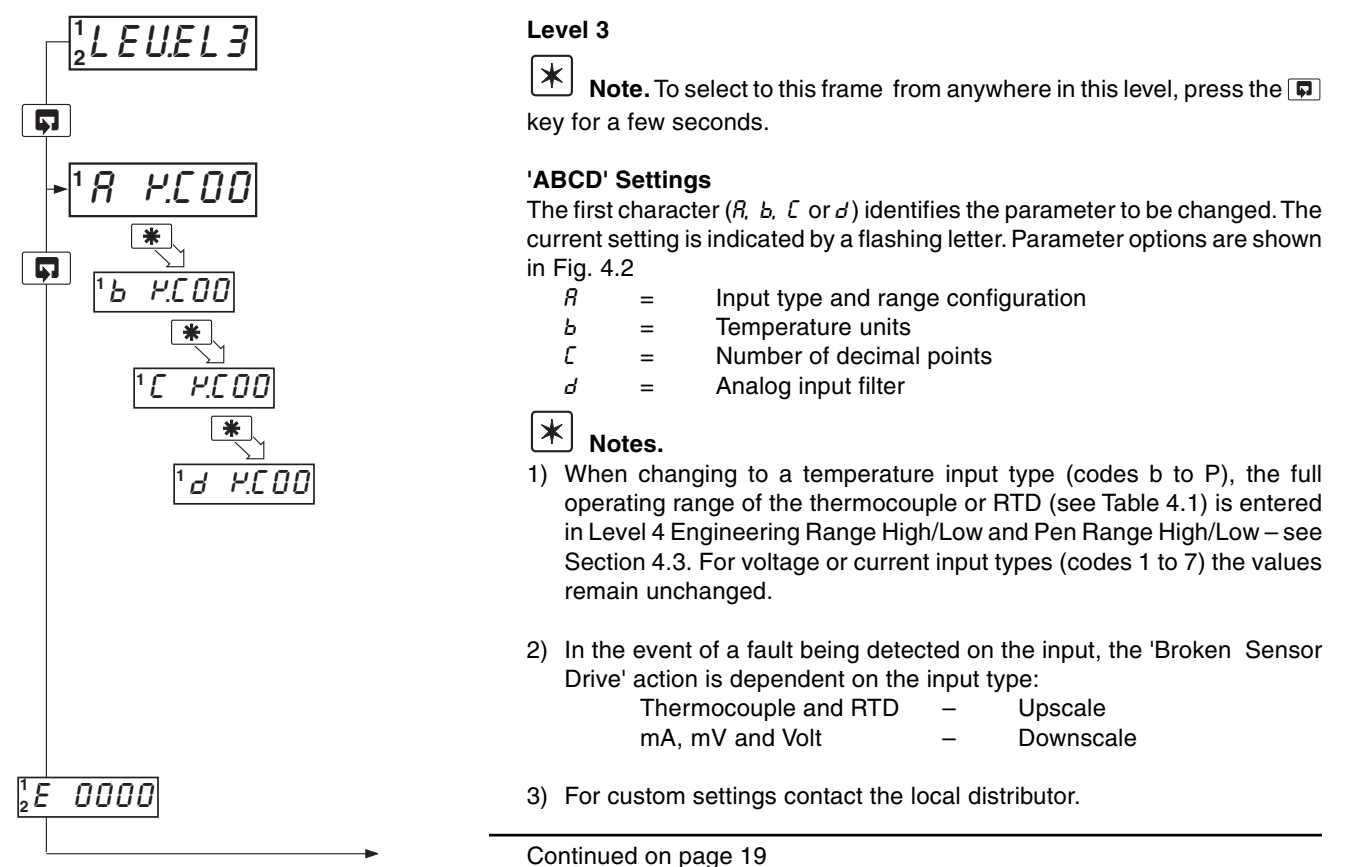

| Thermocouple | Range °C     | Range °F     | Accuracy (% of reading)     |
|--------------|--------------|--------------|-----------------------------|
| В            | -18 to 1800  | 0 to 3270    | 0.25% or ±2°C (above 200°C) |
| E            | -100 to 900  | -140 to 1650 | 0.25% or ±0.5°C             |
| J            | -100 to 900  | -140 to 1650 | 0.25% or ±0.5°C             |
| К            | -100 to 1300 | -140 to 2350 | 0.25% or ±0.5°C             |
| N            | -200 to 1300 | -325 to 2350 | 0.25% or ±0.5°C             |
| R            | -18 to 1700  | 0 to 3000    | 0.25% or ±1°C (above 300°C) |
| S            | -18 to 1700  | 0 to 3000    | 0.25% or ±1°C (above 200°C) |
| Т            | -250 to 300  | -400 to 550  | 0.25% or ±0.5°C             |

| RTD           | Maximum Range °C | Maximum Range °F    | Accuracy of Reading |
|---------------|------------------|---------------------|---------------------|
| Pt100         | -200 to 600      | -325 to 1100        | 0.25% or ±0.5°C     |
| Linear Inputs | Range            | Accuracy of Reading |                     |
| Milliamps     | 0 to 20          | 0.25% or ±2μA       |                     |
| Milliamps     | 4 to 20          | 0.25% or ±2µA       |                     |
| Volts         | 0 to 5           | 0.25% or ±2mV       |                     |
| Volts         | 1 to 5           | 0.25% or ±2mV       |                     |

0.25% or ±20µV

| Square Root Inputs | Range   | Accuracy of Reading |
|--------------------|---------|---------------------|
| Milliamps          | 4 to 20 | 0.25% ±2μA          |

0 to 50

Millivolts

Performance accuracy is not guaranteed below 400°C (752°F) for types B, R and S thermocouples.

RTD, 3-wire platinum, 100 $\Omega$  per DIN 43760 standard (IEC751) with range of 0 to 400 $\Omega$ .

Min. span below zero:

THC standards RTD standards Type T 70°C (126°F) Type N 105°C (189°F) DIN 43710 IEC 584 DIN 43760 IEC 751

Table 4.1 Analog Input ranges

Note.

## ..4 CONFIGURATION MODE

0

ן 2

5

R

Ь [

Ь

0 seconds 1 second

2 seconds

5 seconds

10 seconds 20 seconds

40 seconds 60 seconds

A – Input Type and Range Configuration (Input 1) R 4.000 Display Display THC Type B THC Type E THC Type J THC Type K 0 to 20 mA Ь 1 Ε 4 to 20 mA 2 З 0 to 5 V J Ρ. Ч 1 to 5 V Π THC Type N Б 0 to 50 mV THC Type R 7 4 to 20 mA (square root linearizer) r 5 THC Type S THC Type T U **Custom Configuration** Ŀ Ρ PT100 RTD **b** – Temperature Units **C** – Process Variable H.E 0 0 Ľ H.E 00 Ь **Display Decimal Places** Display Display **Temperature Units** Ľ Degrees C\* 0 XXXXX F Degrees F\* XXXX . X 1 0 No temperature units 2 xxx . xx З xx . xxx \* Temperature inputs only Ч x . xxxx d – Analog Input Filter d M.C.00 Display

Fig. 4.2 Input 1 Configuration

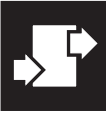

## 4.2.2 Alarms Configuration

i

Information.

\*

Note. Relays assigned to alarms are de-energized in the alarm state.

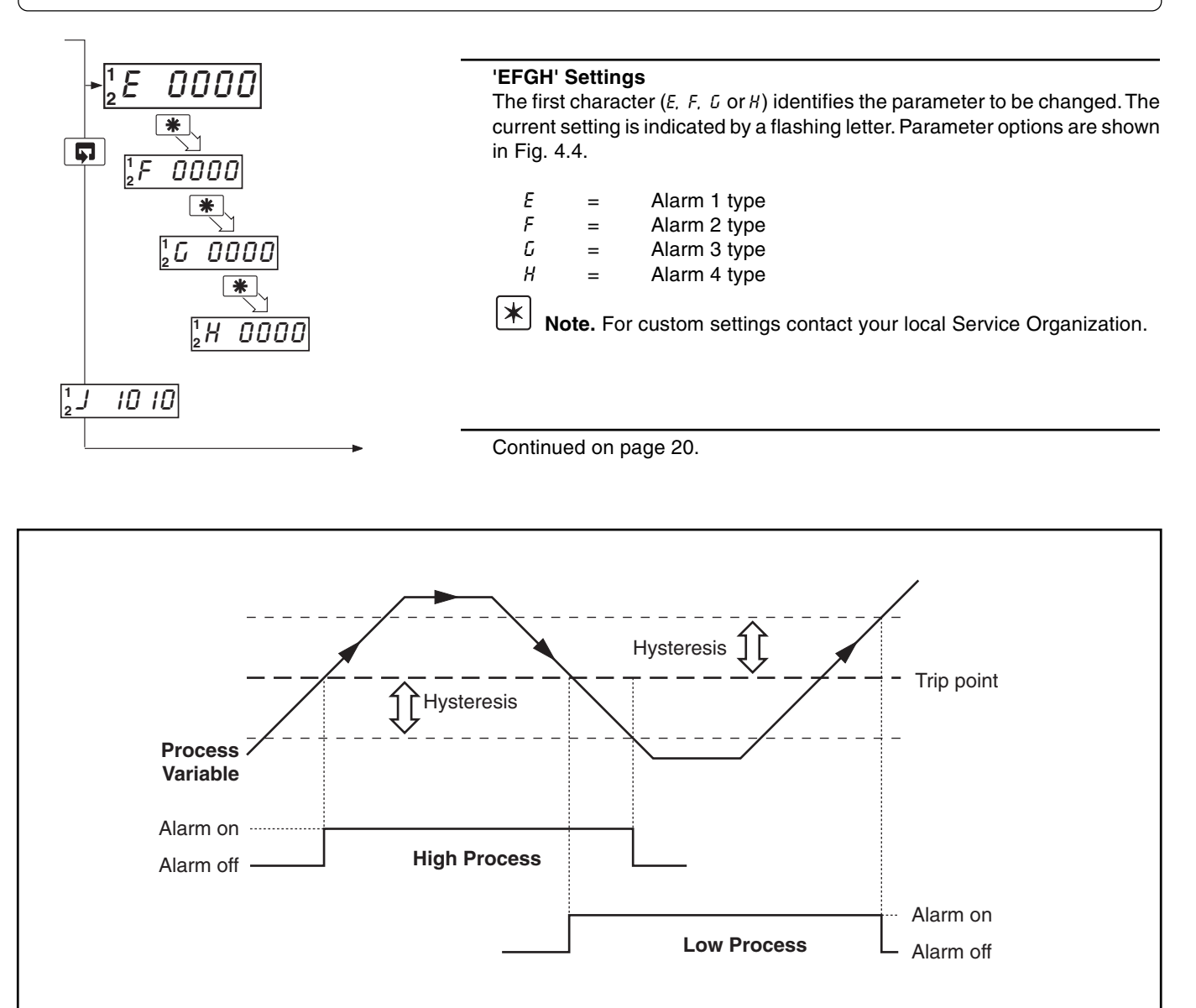

For latch alarms the relay remains de-energized until acknowledged in Level 1 (or by a digital input)

Fig. 4.3 Alarm Action

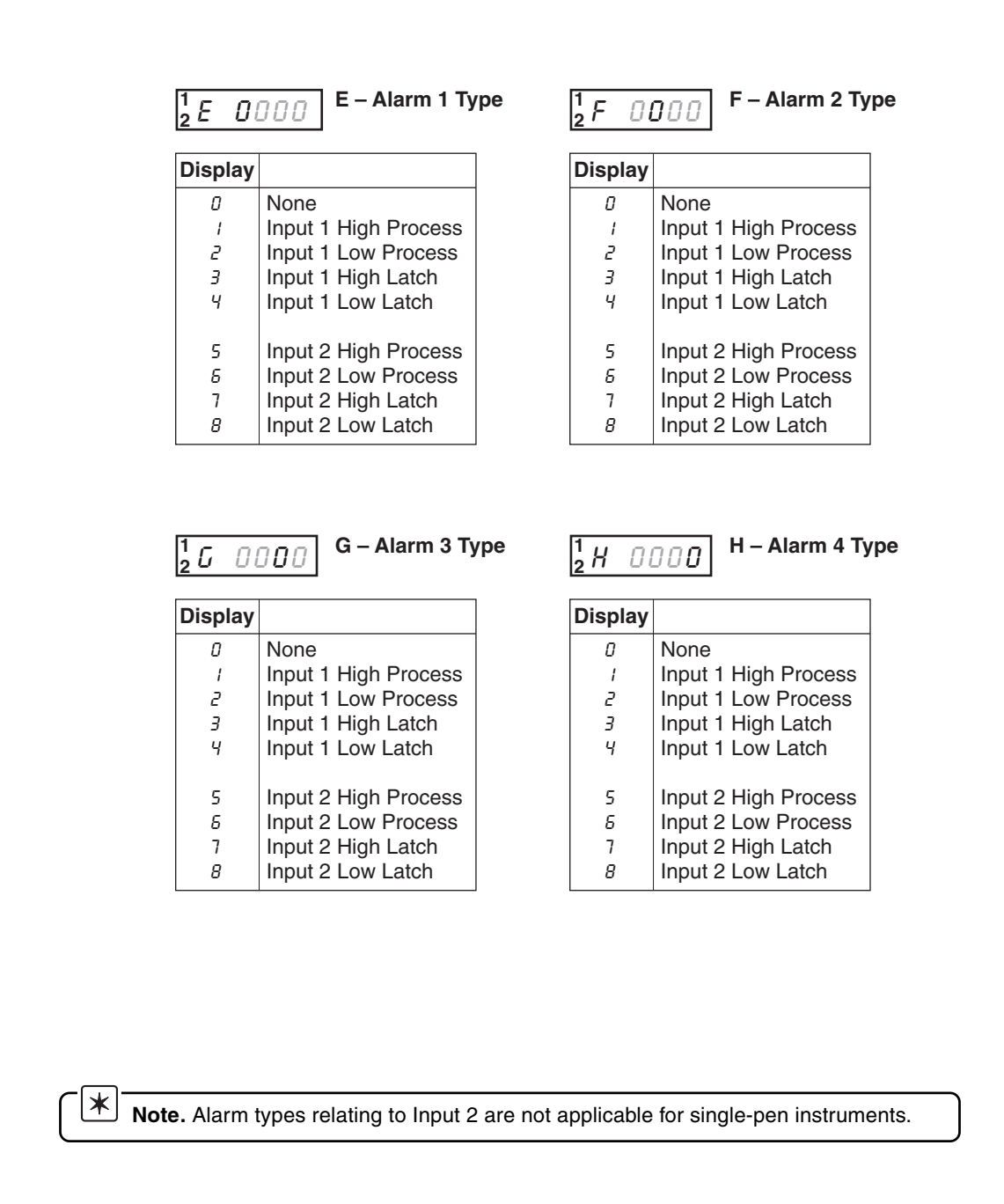

## Fig. 4.4 Alarm Type Settings

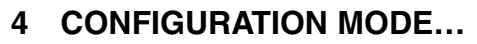

## 4.2.3 Hardware Configuration

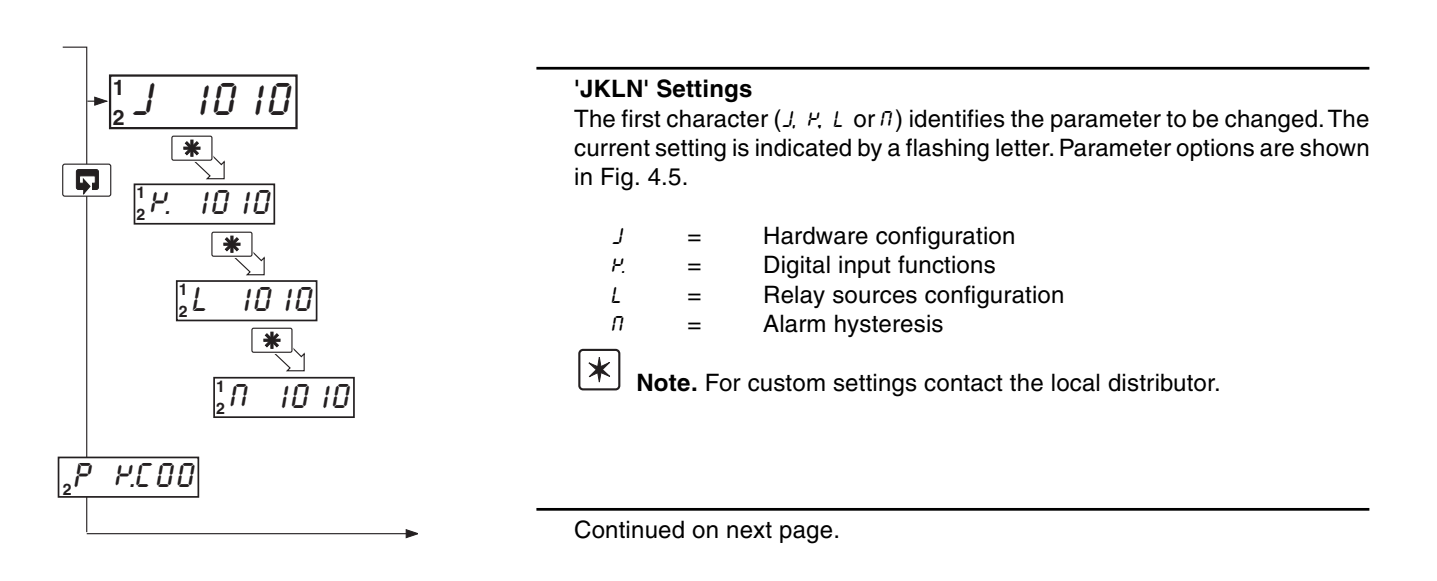

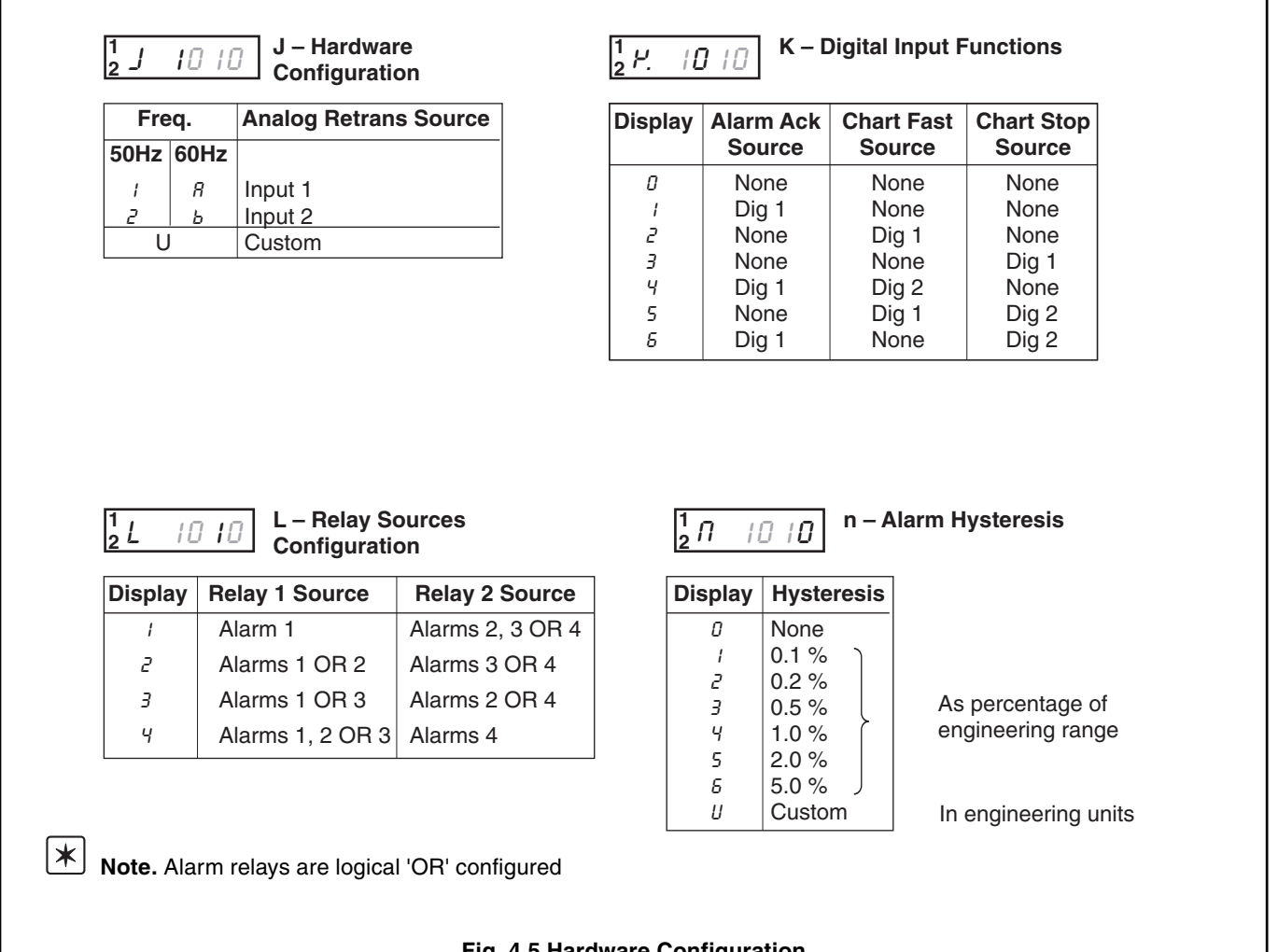

Fig. 4.5 Hardware Configuration

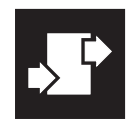

## ...4 CONFIGURATION MODE

## 4.2.4 Input 2 Configuration

|                                                         | <b>'PRST' Settings</b><br>The first character ( <i>P</i> , <i>r</i> , 5 or <i>E</i> ) identifies the parameter to be changed and the current setting is indicated by a flashing letter. Parameter options are shown in Fig. 4.6. |
|---------------------------------------------------------|----------------------------------------------------------------------------------------------------|
|                                                         | <ul> <li>P = Input type and range configuration</li> <li>Note. Input 2 can only be configured as a thermocouple type if input 1 is also configured as a thermocouple.</li> </ul>                                                 |
| <u>26 4.00</u>                                          | <ul> <li>r = Temperature units</li> <li>5 = Number of decimal points</li> <li>b = Analog input filter</li> <li>Note. For custom settings contact the local distributor.</li> </ul>                                               |
| $\begin{bmatrix} \frac{1}{2} L E U E L 3 \end{bmatrix}$ | Return to top of Level 3.                                                                                                    |

| Display                                                    |                                                                            | Display                  |                                                        |                                                                                                    |          |                                                                                                    |                                                                                                    |
|------------------------------------------------------------|----------------------------------------------------------------------------|--------------------------|--------------------------------------------------------|----------------------------------------------------------------------------------------------------|----------|----------------------------------------------------------------------------------------------------|----------------------------------------------------------------------------------------------------|
| L                                                          |                                                                            | , proping                | 0 to 20 mA                                             |                                                                                                    |          |                                                                                                    |                                                                                                    |
| E                                                          | THC Type B                                                                 | י<br>ק                   | 4 to 20 mA                                             |                                                                                                    |          |                                                                                                    |                                                                                                    |
| 1                                                          | THC Type J                                                                 | 3                        | 0 to 5 V                                               |                                                                                                    |          |                                                                                                    |                                                                                                    |
| P.                                                         | THC Type K                                                                 | -<br>Y                   | 1 to 5 V                                               |                                                                                                    |          |                                                                                                    |                                                                                                    |
| П                                                          | THC Type N                                                                 | 5                        | 0 to 50 mV                                             |                                                                                                    |          |                                                                                                    |                                                                                                    |
| r                                                          | THC Type R                                                                 | 7                        | 4 to 20 mA (                                           | square root linearis                                                                                                    | er)      |                                                                                                    |                                                                                                    |
| 5                                                          | THC Type S                                                                 | U                        | Custom Con                                             | figuration                                                                                                    |          |                                                                                                    |                                                                                                    |
| Ŀ                                                          | THC Type T                                                                 | Í I                      |                                                        |                                                                                                    |          |                                                                                                    |                                                                                                    |
| Ρ                                                          | PT100 RTD                                                                  | Í Í                      |                                                        |                                                                                                    |          |                                                                                                    |                                                                                                    |
| – Tempe                                                    | rature Units                                                               |                          | S – P                                                  | rocess Variable                                                                                                    | t -      | - Analo                                                                                                    | g Input Filter                                                                                             |
| – Tempe                                                    | rature Units                                                               |                          | S – P<br>Displ                                         | rocess Variable<br>ay Decimal Place                                                                                                    | t -<br>s | - Analo                                                                                                    | g Input Filter                                                                                             |
| – Tempe                                                    | rature Units                                                               |                          | S – P<br>Displ<br>2 5                                  | rocess Variable<br>ay Decimal Place<br><i>P.C. D. D</i>                                                                                                    | s        | -Analo                                                                                                    | g Input Filter                                                                                             |
| – Tempe<br>ר ר.[ נ<br>Display                              | rature Units                                                               | Units                    | S – P<br>Displ<br>2 S<br>Disp                          | rocess Variable<br>ay Decimal Place<br><i>P.E.O.D</i><br>lay                                                                                                    | s t -    | - Analo<br><u>E</u> P.[<br>isplay                                                                                                    | g Input Filter                                                                                             |
| – Tempe<br><u>r P.[</u> [<br>Display<br><sub>C</sub>       | rature Units                                                               | Units                    | S – P<br>Displ<br>2 5                                  | rocess Variable<br>ay Decimal Places<br><i>F.C. O. D</i><br>lay                                                                                                    | s        | - Analo<br><u>E</u> P.C<br>isplay                                                                                                    | g Input Filter                                                                                             |
| – Tempe<br>r P.[[<br>Display                               | Temperature<br>Degrees C*<br>Degrees F*                                    | Units                    | S – P<br>Displ<br>2 5<br>Disp                          | rocess Variable<br>ay Decimal Places<br><i>F.C. D. D.</i><br>lay<br>xxxxx<br>xxxx x<br>xxxx x                                                                                                    | s [2     | - Analo<br><u>E</u> P.C<br>Visplay                                                                                                    | g Input Filter                                                                                             |
| – Tempe<br>r P.C L<br>Display                              | Temperature<br>Degrees C*<br>Degrees F*<br>No temperatu                    | <b>Units</b><br>re units | S – P<br>Displ<br>2 5<br>Disp<br>0<br>1<br>2           | rocess Variable<br>ay Decimal Places<br>H.[ 0 0]<br>lay<br>xxxxx<br>xxxx . x<br>xxx . x<br>xxx . xx                                                                                                    | s [2     | - Analo<br>E P.C<br>Visplay<br>0<br>1<br>2                                                                                                    | g Input Filter                                                                                             |
| – Tempe<br>r H.C L<br>Display<br>C<br>F<br>0               | Temperature<br>Degrees C*<br>Degrees F*<br>No temperatu                    | <b>Units</b><br>re units | S – P<br>Displ<br>2 5<br>Disp<br>0<br>1<br>2<br>3      | rocess Variable<br>ay Decimal Places<br>H.C. D.D.<br>lay<br>XXXXX<br>XXXX . X<br>XXX . X<br>XXX . XX<br>XXX . XX<br>XX . XX                                                                                                    | s [2     | - Analo                                                                                                    | g Input Filter                                                                                             |
| – Tempe<br>r H.[l]<br>Display<br>C<br>F<br>D               | Temperature<br>Degrees C*<br>Degrees F*<br>No temperature<br>* Temperature | Units<br>re units        | S – P<br>Displ<br>2 5<br>Disp<br>0<br>1<br>2<br>3<br>4 | rocess Variable<br>ay Decimal Places<br>H.C. D. D.<br>lay<br>XXXXX<br>XXX . X<br>XXX . X<br>XXX . XX<br>XX . XXX<br>X . XXX<br>X . XXX                                                                                                    | s [2     | - Analo<br>- Kanalo<br>- Kanal                                                | 9 Input Filter<br>0 seconds<br>1 second<br>2 seconds<br>5 seconds<br>10 seconds                            |
| – Tempe<br>r P.E.C<br>Display<br>C<br>F<br>D               | Temperature<br>Degrees C*<br>Degrees F*<br>No temperature<br>* Temperature | Units<br>re units        | S – P<br>Displ<br>2 5<br>Disp<br>0<br>1<br>2<br>3<br>4 | rocess Variable<br>ay Decimal Places<br>P.E.D.D<br>lay<br>XXXXX<br>XXX . X<br>XXX . X<br>XXX . XX<br>XX . XXX<br>X . XXX<br>X . XXX<br>X . XXX                                                                                                    | s 2      | - Analo<br><u> - Knalo</u><br>- Knalo<br>- Knalo | g Input Filter<br>0 seconds<br>1 second<br>2 seconds<br>5 seconds<br>10 seconds<br>20 seconds              |
| – Tempe<br><u>r</u> P.C (<br><b>Display</b><br>C<br>F<br>0 | Temperature<br>Degrees C*<br>Degrees F*<br>No temperature<br>* Temperature | Units<br>re units        | S – P<br>Displ<br>2 5<br>Disp<br>0<br>1<br>2<br>3<br>4 | rocess Variable<br>ay Decimal Places<br>H.C. D. D.<br>lay<br>XXXXX<br>XXXX X<br>XXX X<br>XXX X<br>XXX X<br>XXX X<br>XX X<br>X X X<br>XX X<br>X X X<br>X X X<br>X X X<br>X X X<br>X X X<br>X X X X<br>X X X X<br>X X X X<br>X X X X<br>X X X X<br>X X X X<br>X X X X<br>X X X X<br>X X X X<br>X X X X<br>X X X X<br>X X X X<br>X X X X<br>X X X X<br>X X X X<br>X X X X<br>X X X X<br>X X X X<br>X X X X<br>X X X X<br>X X X X<br>X X X X<br>X X X X X<br>X X X X X<br>X X X X X<br>X X X X X<br>X X X X X<br>X X X X X X<br>X X X X X X X X X<br>X X X X X X X X X X X X X X X X X X X X | s [2     | - Analo<br>- Knalo<br>- K  | g Input Filte<br>0 seconds<br>1 second<br>2 seconds<br>5 seconds<br>10 seconds<br>20 seconds<br>40 seconds |

Fig. 4.6 Input 2 Configuration

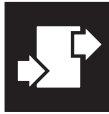

## 4.3 Ranges and Passwords (Level 4)

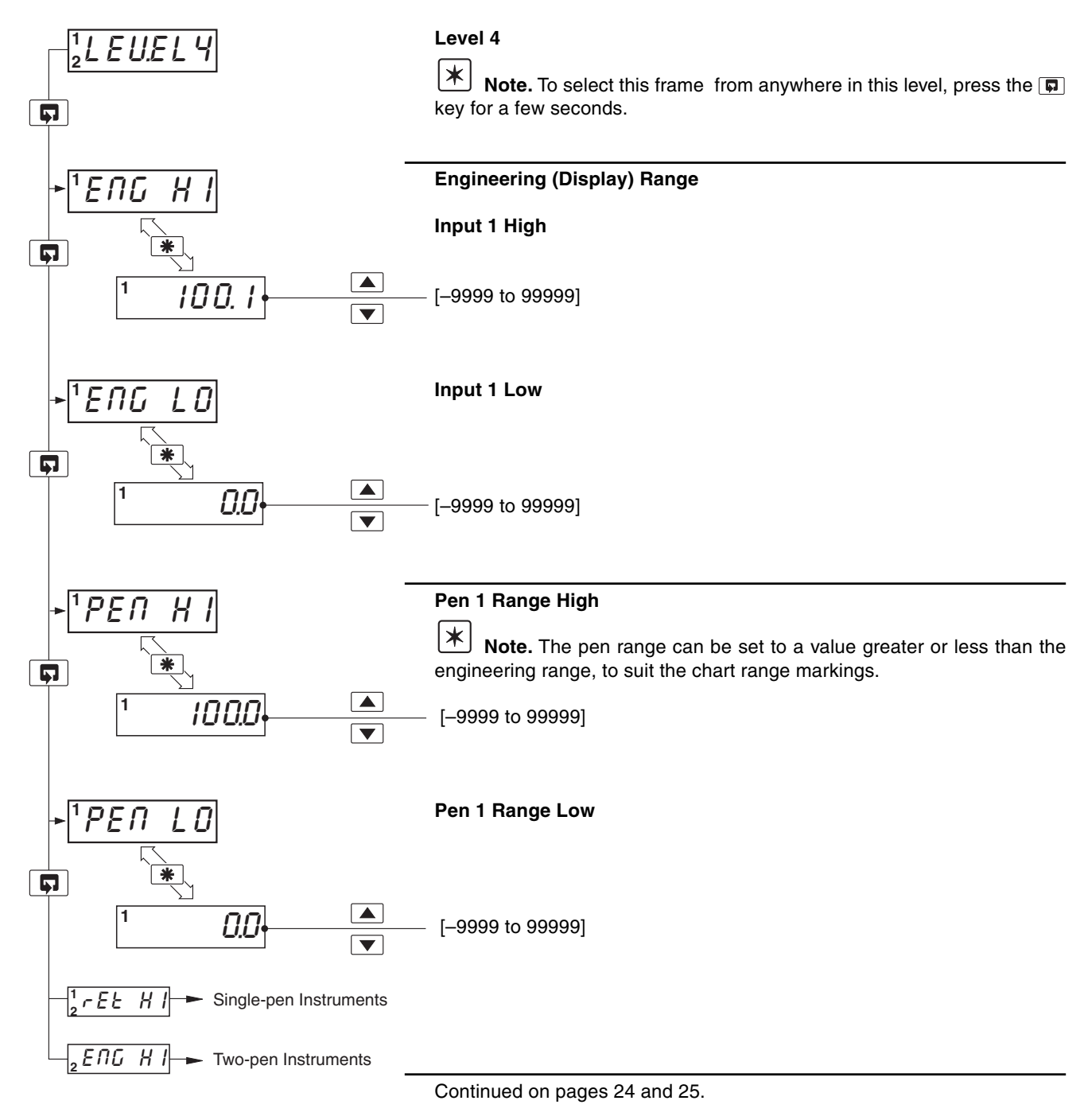

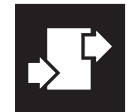

\*

## .4 CONFIGURATION MODE

## ...4.3 Ranges and Passwords (Level 4)

Note. Settings relating to Input 2 are not applicable for single-pen instruments.

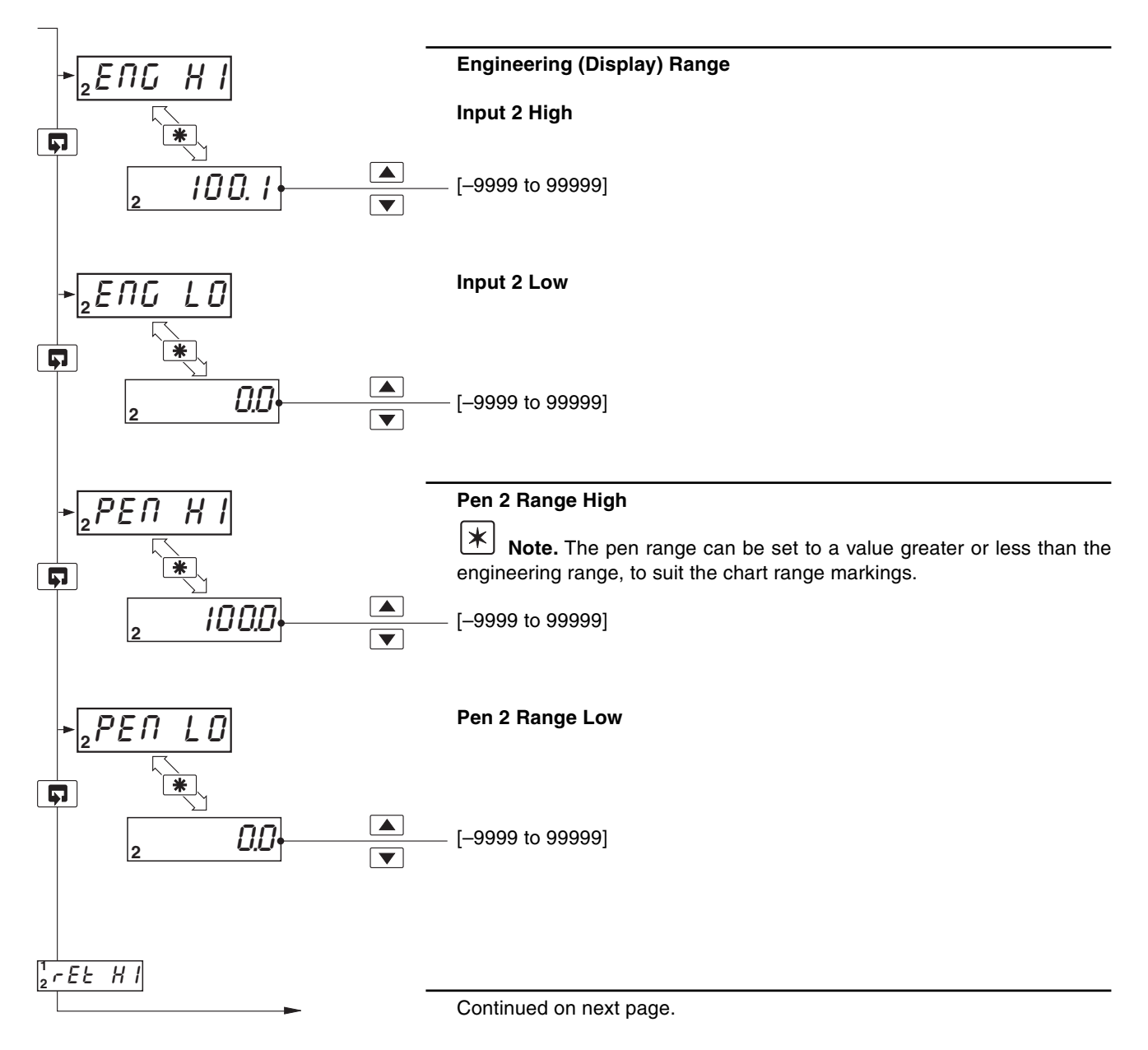

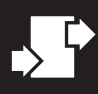

## ...4.3 Ranges and Passwords (Level 4)

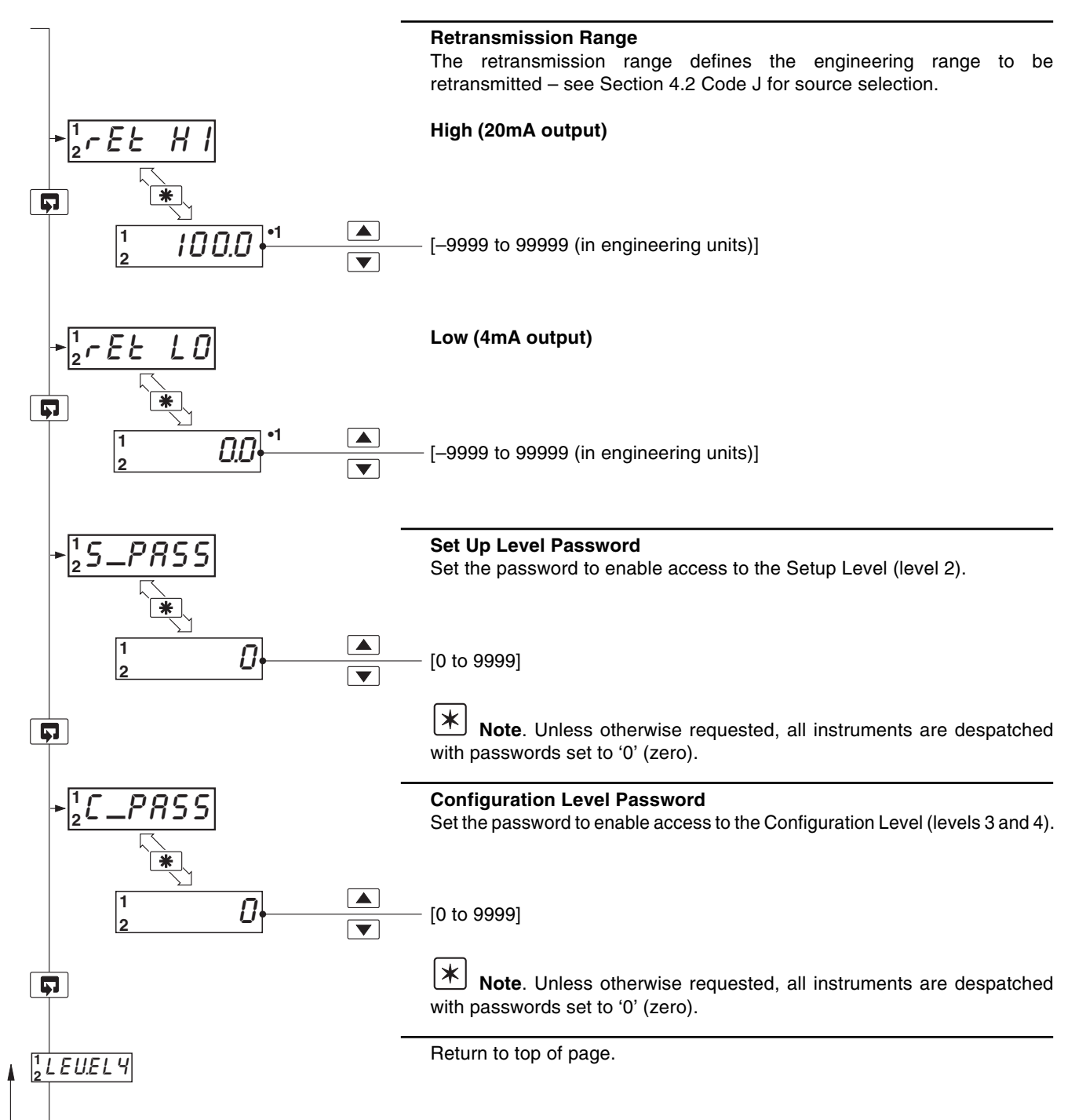

4

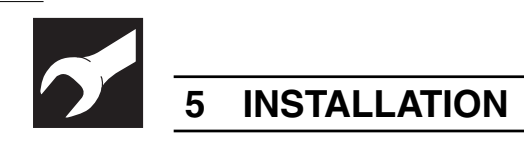

## EC Directive 89/336/EEC

In order to meet the requirements of the EC Directive 89/336/EEC for EMC regulations, this product must not be used in a non-industrial environment.

## 5.1 Siting – Figs. 5.1 and 5.2

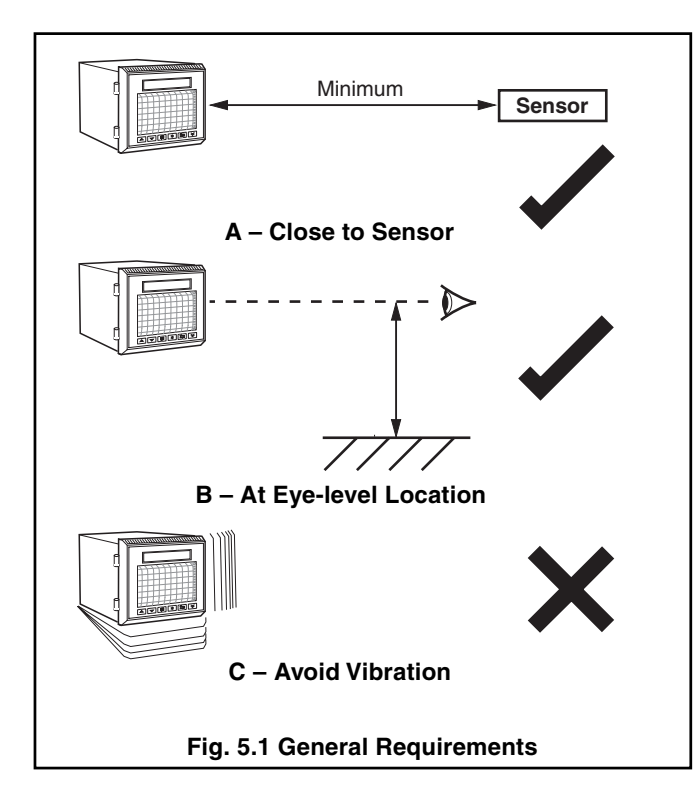

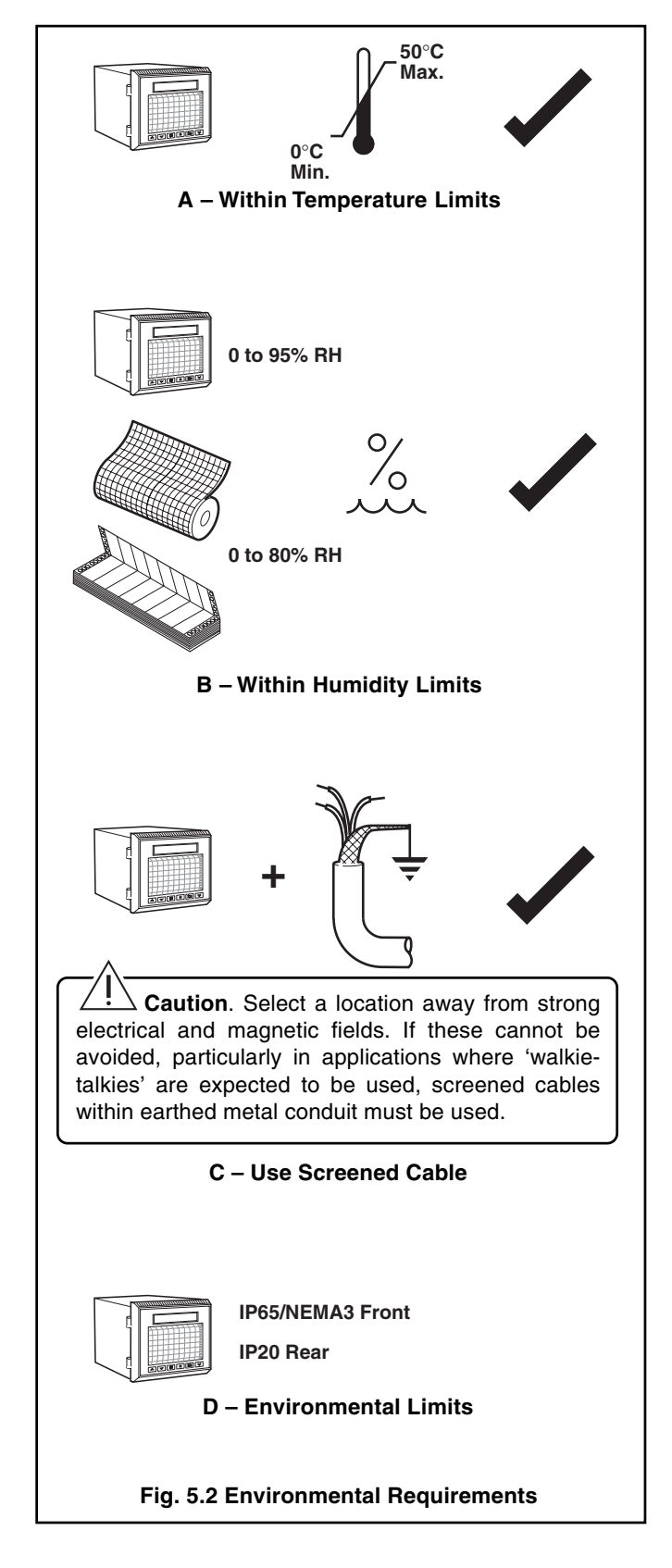

## 5.2 Mounting - Figs. 5.3 and 5.4

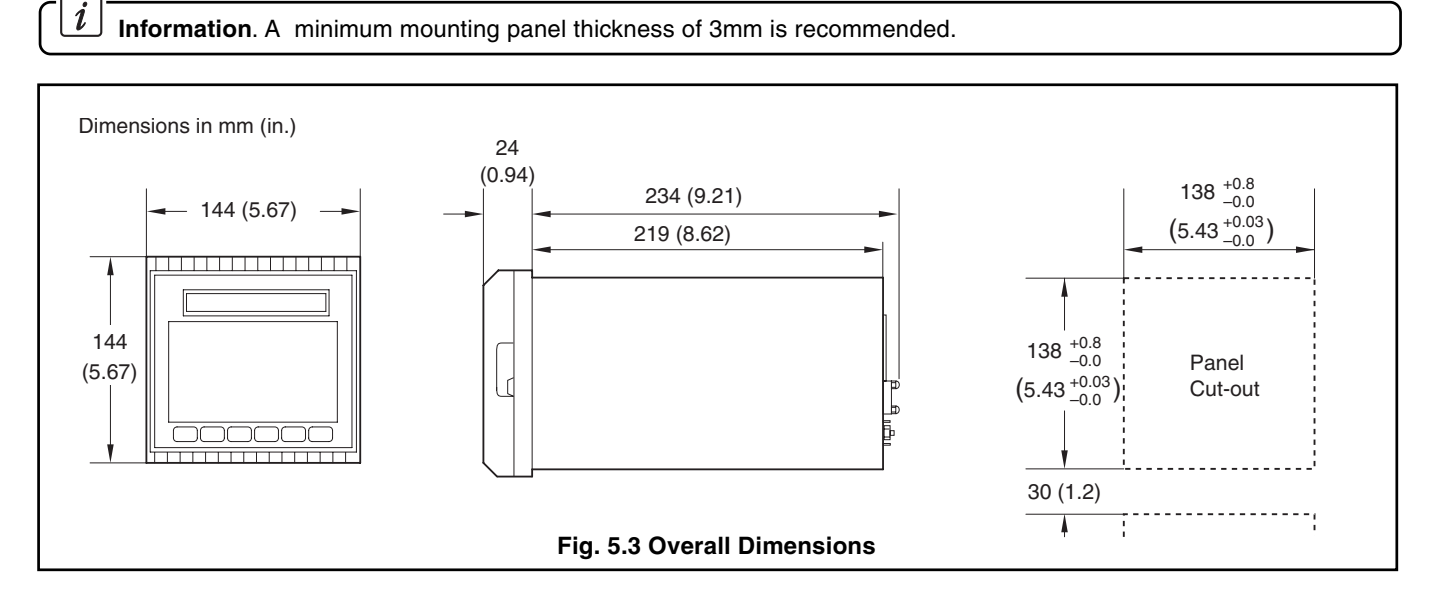

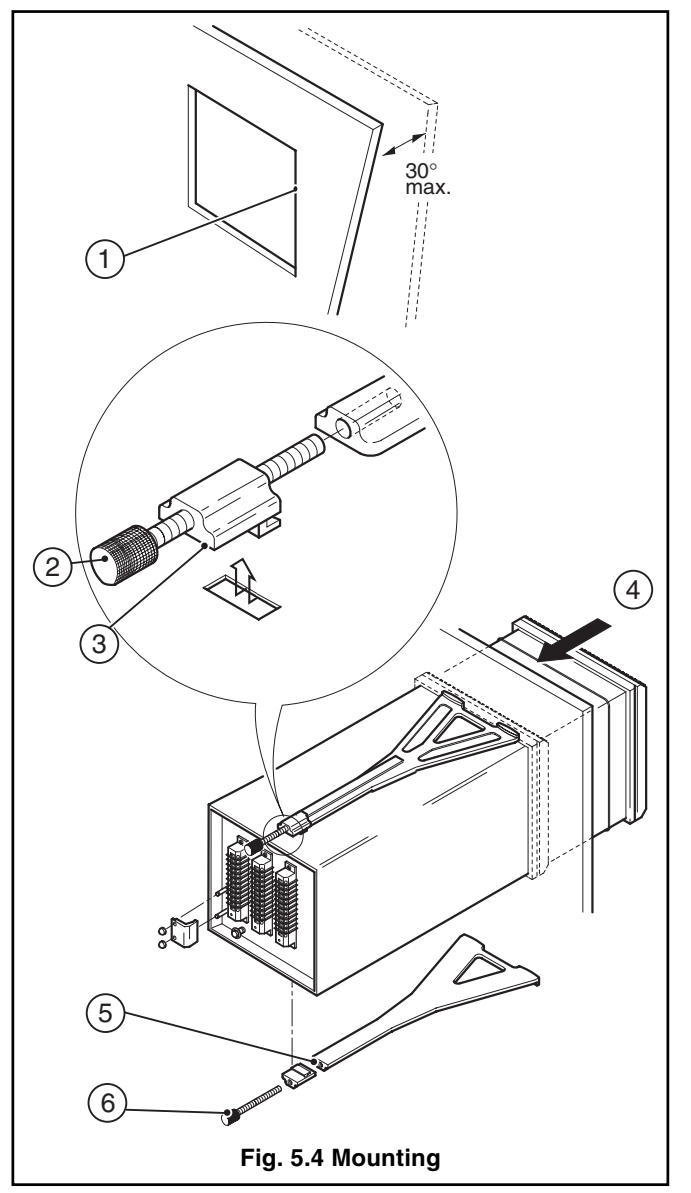

- (1) Cut a hole in the panel (see Fig. 5.3 for dimensions).
- (2) Loosen the retaining screw on each panel clamp.
- (3) Lift the retaining screws and remove the panel clamp anchors. Remove the panel clamps.
- (4) Insert the instrument into the panel cut-out.
- (5) Refit the panel clamps to the case, ensuring that the panel clamp anchors are located correctly in their slots.
- (6) Secure the instrument by tightening the panel clamp retaining screws.

**Caution**. The clamp must fit flat against the instrument case. If the clamp is bowed, the securing screw is too tight and sealing problems may occur.

## .5 INSTALLATION

## 5.3 Electrical Connections – Fig. 5.6 (opposite)

Warning. Before making any connections, ensure that the power supply, any powered control circuits and high common mode voltages are switched off.

**Note.** If it is not possible to avoid strong electrical and magnetic fields, screened cables within earthed metal conduit must be used.

## 5.4 Relays, Arc Suppression and Output

#### 5.4.1 Relay Contact Ratings

Relay contacts are rated at:

115/230V AC at 5A (non-inductive)

250V DC 25W max.

#### 5.4.2 Arc Suppression Capacitors – Fig 5.5

Arc suppression components are fitted across both relays. If these contacts are used to operate external relays, the capacitor leakage current may be sufficient to prevent the external relay from de-energizing. If so, switch off the power supply and external alarm circuits. Identify the relay module and remove it. Cut the links to the suppression circuit and refit the module.

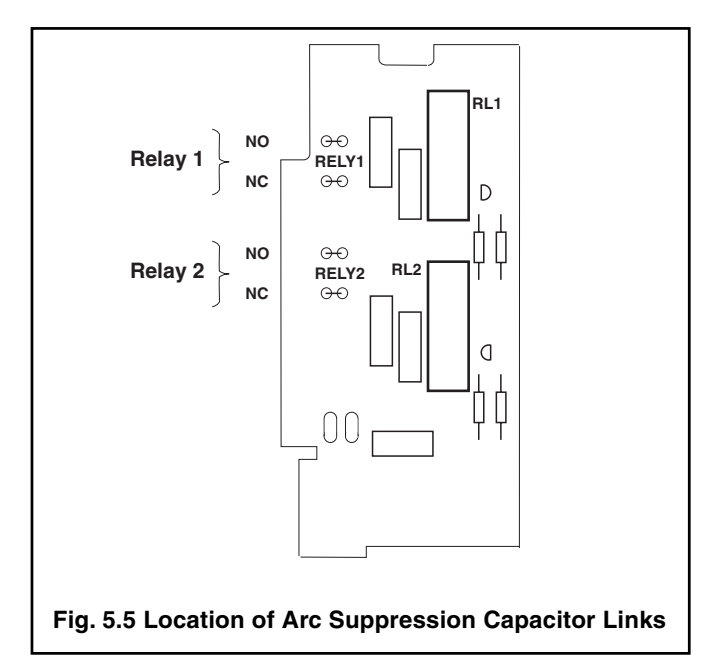

## 5.4.3 Retransmission Analog Output

Max. load 15V (750 $\Omega$  at 20mA) Isolation 500V from I/Ps

## 5.5 Spares and Consumables

#### **Roll Charts**

| Range    | International | North America |
|----------|---------------|---------------|
| -50/+50  | P100L/7477G   | KPC100-1110   |
| -50/+100 | P100L/7484G   | -             |
| 0/10     | P100L/7402G   | KPC100-1023   |
| 0/14     | P100L/17463G  | KPC100-1047   |
| 0/20     | P100L/7404G   | KPC100-1080   |
| 0/50     | P100L/7401G   | KPC100-1032   |
| 0/60     | P100L/7469G   | KPC100-1118   |
| 0/70     | P100L/17400G  | -             |
| 0/75     | P100L/17487G  | -             |
| 0/80     | P100L/7432G   | -             |
| 0/100*   | P100L/7400G   | KPC100-1037   |
| 0/150    | P100L/7414G   | KPC100-1039   |
| 0/200    | P100L/7420G   | KPC100-1040   |
| 0/300    | P100L/7415G   | KPC100-1042   |
| 0/500    | P100L/7465G   | KPC100-1043   |
| 0/800    | P100L/17446G  | KPC100-1045   |
| 0/1000   | P100L/7476G   | KPC100-1072   |
| 0/1200   | P100L/7461G   | KPC100-1074   |
| 0/1400   | P100L/17484G  | -             |
| 0/1600   | P100L/17488G  | -             |
| 800/1600 | P100L/17490G  | -             |

#### **Fanfold Charts**

| Range    | International | North America |
|----------|---------------|---------------|
| -50/+50  | P100L/7477X   | KPC100-8042   |
| -50/+100 | P100L/7484X   | -             |
| 0/10     | P100L/7402X   | KPC100-8010   |
| 0/14     | P100L/17463X  | KPC100-8032   |
| 0/20     | P100L/7404X   | KPC100-8008   |
| 0/50     | P100L/7401X   | -             |
| 0/60     | P100L/7469X   | -             |
| 0/70     | P100L/17400K  | -             |
| 0/75     | P100L/17487X  | -             |
| 0/80     | P100L/7432X   | -             |
| 0/100*   | P100L/7400X   | KPC100-8034   |
| 0/150    | P100L/7414X   | KPC100-8050   |
| 0/200    | P100L/7420X   | KPC100-8051   |
| 0/300    | P100L/7415X   | KPC100-8053   |
| 0/500    |               | KPC100-8058   |
| 0/800    | P100L/17446X  | KPC100-8064   |
| 0/1000   | P100L/7476X   | KPC100-8037   |
| 0/1200   | P100L/7461X   | KPC100-8039   |
| 0/1400   | P100L/17484X  | -             |
| 800/1600 | P100L/17490X  | -             |

\* Supplied as standard

5 INSTALLATION..

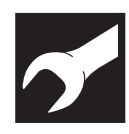

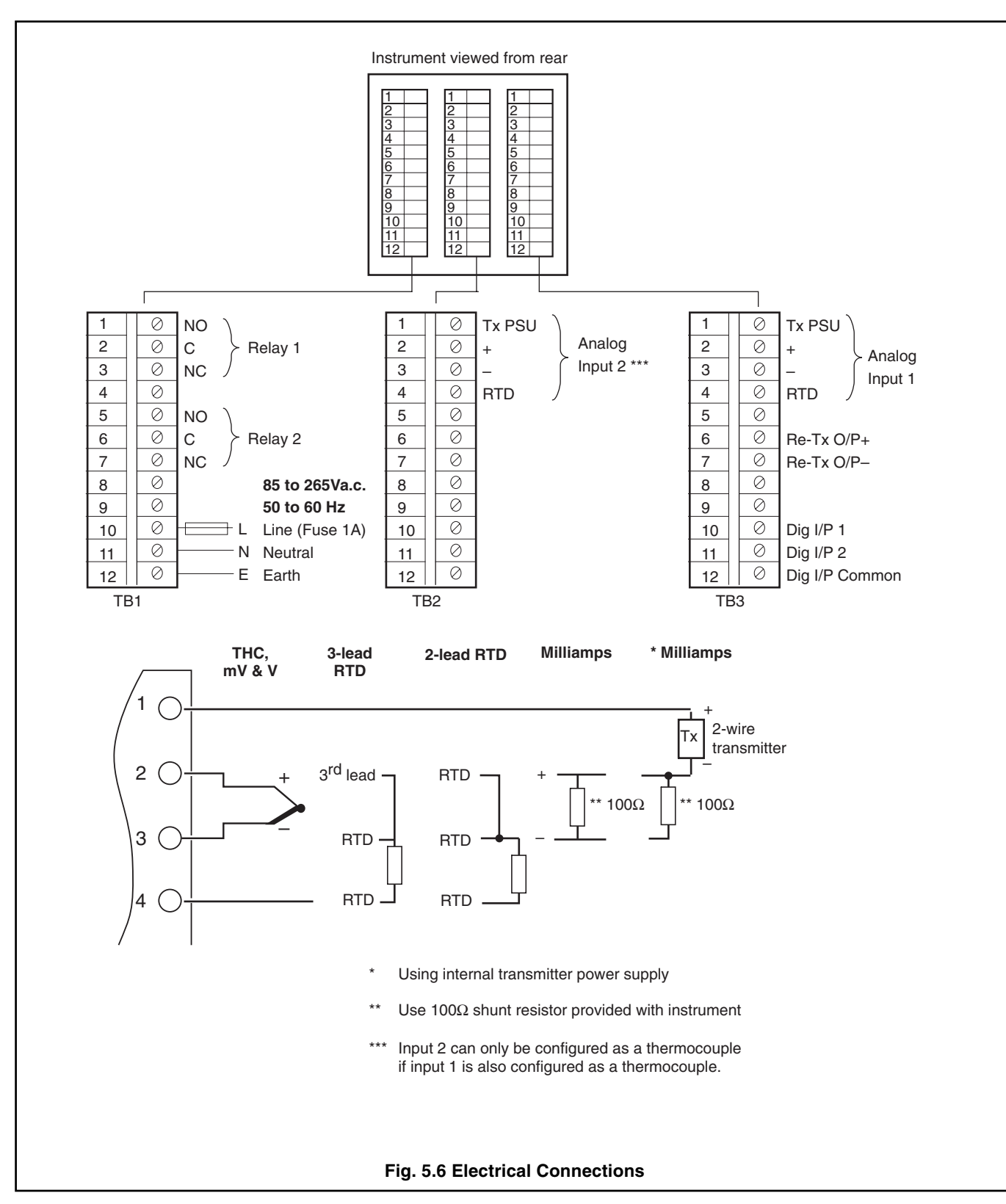

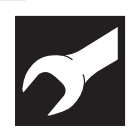

# ....5 INSTALLATION

## ...5.5 Spares and Consumables

## Miscellaneous

| Description                  | Part Number  |
|------------------------------|--------------|
| Roll chart unit              | CR100/0021   |
| Fan fold chart unit          | CR100/0022   |
| Motor module plate - 1 pen   | CR100/0003/1 |
| Motor module plate - 2 pen   | CR100/0003/2 |
| Pen carriage sub-assembly    | P100M/0079   |
| Pen carriage spindle         | P100M/0156   |
| Chart drive motor assembly   | P100M/0072   |
| Solenoid sub-assembly        | CR100/0004   |
| Panel clamp pack             | CR100/0020   |
| Terminal blanking plate      | CR100/0026   |
| Motor module assembly        | CR100/0001   |
| Drive belt                   | B9394        |
| Terminal block 12 way        | CR100/0009   |
| Door assembly with display   | CR100/0016   |
| Spare door sub-assembly      | CR100/0018   |
| Case assembly - 1 pen        | CR100/0015/1 |
| Case assembly - 2 pen        | CR100/0015/2 |
| Ribbon cable assembly        | CR100/0013   |
| Display PCB cover            | CR100/0012   |
| Display cover repair pack    | CR100/0025   |
| Panel gasket                 | PR100/0186   |
| Door gasket (white)          | SR100/0107   |
| Label for mains cover        | CR100/0007   |
| 'Danger Live Terminal' cover | CR100/0008   |
| Front overlay                | CR100/0011   |
| Instruction manual           | IM/CR100     |

#### **PCB** Assembies

| Power relay board               | CR100/1801   |
|---------------------------------|--------------|
| Display board                   | CR100/1804   |
| I/O board service pack - 1 pen  | CR100/1100/1 |
| I/O board service pack - 2 pen  | CR100/1100/2 |
| Main board service pack - 1 pen | CR100/1101/1 |
| Main board service pack - 2 pen | CR100/1101/2 |

## Pens (pack of 3)

| Red   | P100L/1095 |
|-------|------------|
| Green | P100M/0056 |

## **CUSTOMER SETUP LOG**

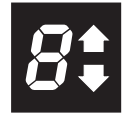

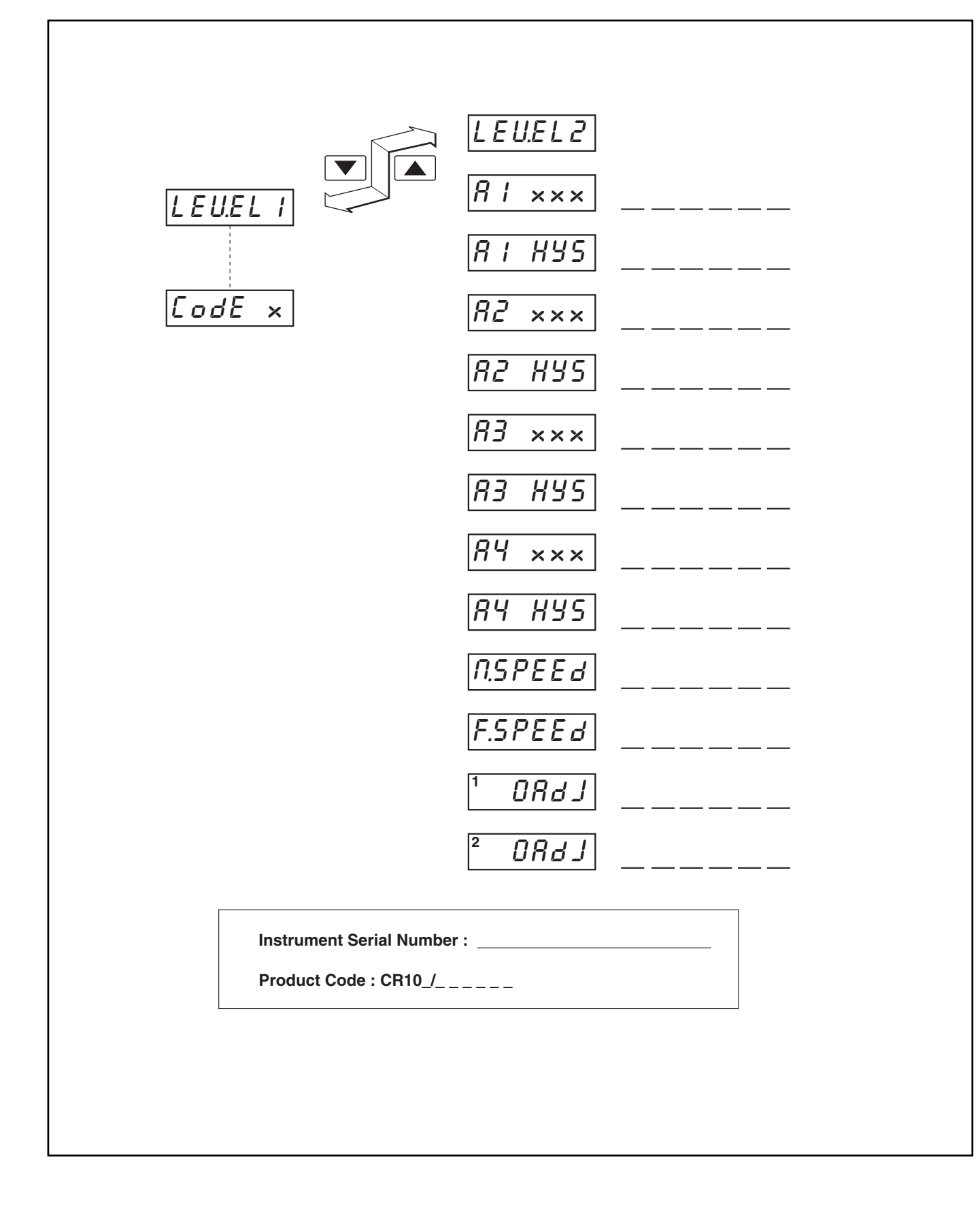

|                                  | <sup>1</sup> <sub>2</sub> <i>LEU.ELY</i> |
|----------------------------------|------------------------------------------|
|                                  | 1ENG H I                                 |
|                                  | 1 <i>ENG LO</i>                          |
| " <i>R P.C 00</i>                | 1 <i>PEN H I</i>                         |
| H_B_L_U                          | PEN LO                                   |
| <sup>1</sup> <sub>2</sub> E 0000 |                                          |
| E_F_G_H_                         |                                          |
| <sup>1</sup> J 10 10             |                                          |
|                                  | 2PEN HI                                  |
|                                  | 2PEN LO                                  |
|                                  | ²rEt H I                                 |
| P_r_5_t_                         |                                          |
|                                  |                                          |
|                                  |                                          |
|                                  |                                          |

Instrument Serial Number :

Product Code : CR10\_/\_\_\_\_

## **PRODUCTS & CUSTOMER SUPPORT**

## Products

## Automation Systems

- for the following industries:
  - Chemical & Pharmaceutical
  - Food & Beverage
  - Manufacturing
  - Metals and Minerals
  - Oil, Gas & Petrochemical
  - Pulp and Paper

## **Drives and Motors**

- AC and DC Drives, AC and DC Machines, AC motors to 1kV
- Drive systems
- Force Measurement
- Servo Drives

## Controllers & Recorders

- Single and Multi-loop Controllers
- Circular Chart , Strip Chart and Paperless Recorders
- Paperless Recorders
- Process Indicators

## **Flexible Automation**

• Industrial Robots and Robot Systems

#### **Flow Measurement**

- Electromagnetic Magnetic Flowmeters
- Mass Flow Meters
- Turbine Flowmeters
- Wedge Flow Elements

## Marine Systems & Turbochargers

- Electrical Systems
- Marine Equipment
- Offshore Retrofit and Referbishment

## **Process Analytics**

- Process Gas Analysis
- Systems Integration

## Transmitters

- Pressure
- Temperature
- Level
- Interface Modules

## Valves, Actuators and Positioners

- Control Valves
- Actuators
- Positioners

## Water, Gas & Industrial Analytics Instrumentation

- pH, conductivity, and dissolved oxygen transmitters and sensors
- ammonia, nitrate, phosphate, silica, sodium, chloride, fluoride, dissolved oxygen and hydrazine analyzers.
- Zirconia oxygen analyzers, katharometers, hydrogen purity and purge-gas monitors, thermal conductivity.

## **Customer Support**

We provide a comprehensive after sales service via our Worldwide Service Organization. Contact one of the following offices for details on your nearest Service and Repair Centre.

## **United Kingdom**

ABB Limited Tel: +44 (0)1480 475321 Fax: +44 (0)1480 217948

## **United States of America**

ABB Inc. Tel: +1 215-674-6000 Fax: +1 215-674-7183

#### **Client Warranty**

Prior to installation, the equipment referred to in this manual must be stored in a clean, dry environment, in accordance with the Company's published specification. Periodic checks must be made on the equipment's condition.

In the event of a failure under warranty, the following documentation must be provided as substantiation:

- 1. A listing evidencing process operation and alarm logs at time of failure.
- 2. Copies of operating and maintenance records relating to the alleged faulty unit.

ABB has Sales & Customer Support expertise in over 100 countries worldwide

www.abb.com

The Company's policy is one of continuous product improvement and the right is reserved to modify the information contained herein without notice.

> Printed in UK (10.02) © ABB 2002

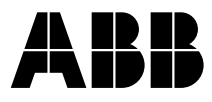

 ABB Limited

 Howard Road, St Neots

 Cambridgeshire

 PE19 8EU

 UK

 Tel: +44 (0)1480 475321

 Fax: +44 (0)1480 217948

#### ABB Inc.

125 E. County Line Road Warminster PA 18974 USA Tel: +1 215 674 6000 Fax: +1 215 674 7183